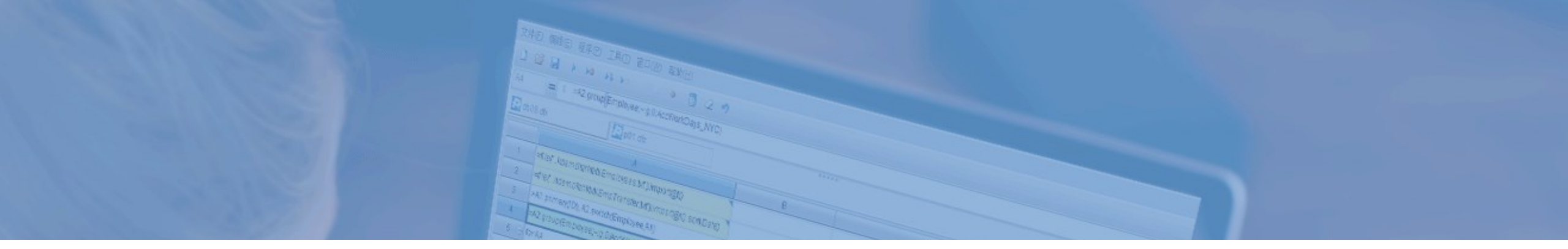

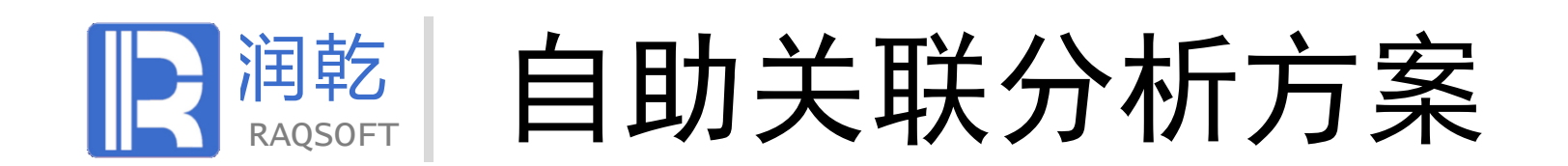

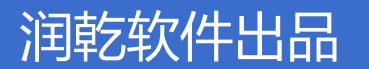

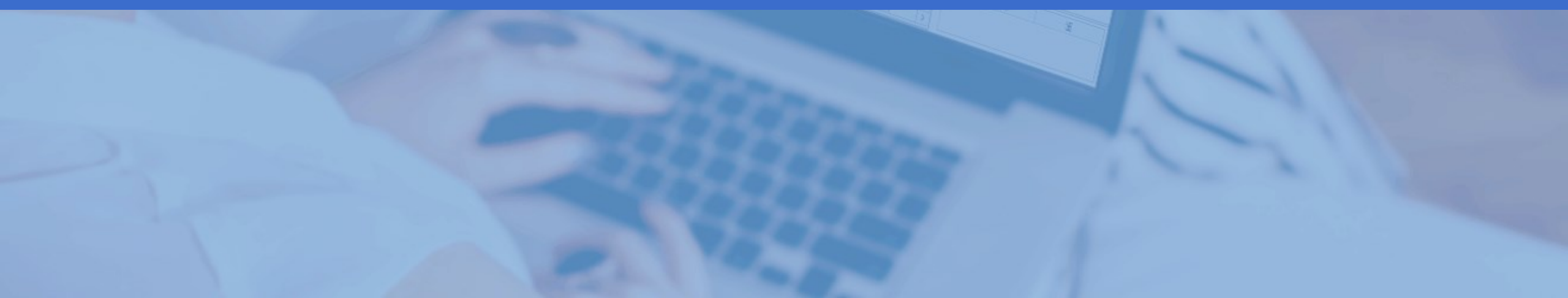

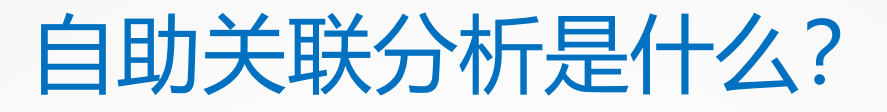

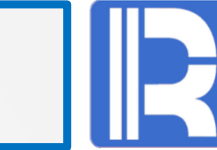

多维分析通常针对单个表(CUBE),但实际业务常常会涉及多表关联。那么如何让多维分析支持有JOIN关联的情况?

宽表 将多表事先关联好形成逻辑或物理单表
自动关联 用户选择字段后,自动完成关联。
由用户指定关联 将表间关系暴露给用户,让用户自行关联。

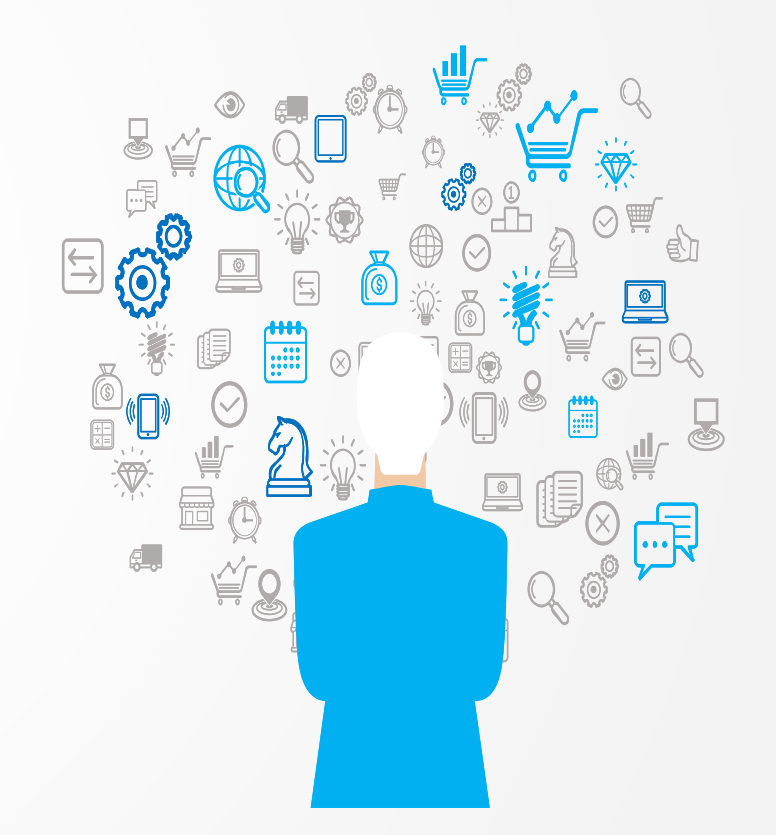

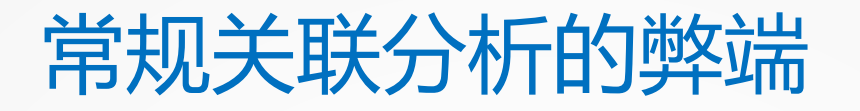

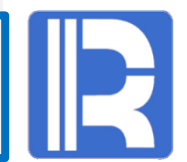

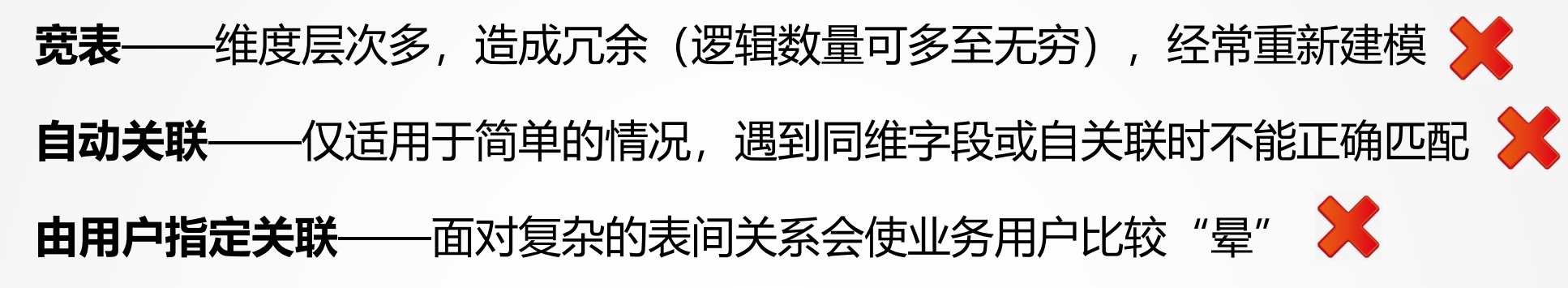

润乾报表多维分析基于DQL Server, 首次解决业务人员实施多 表关联自助分析的难题。

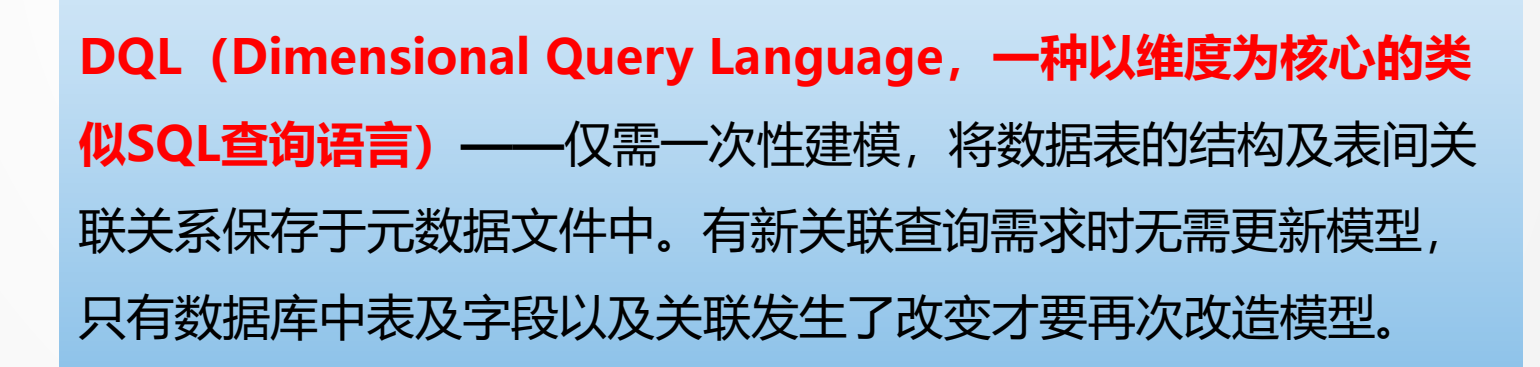

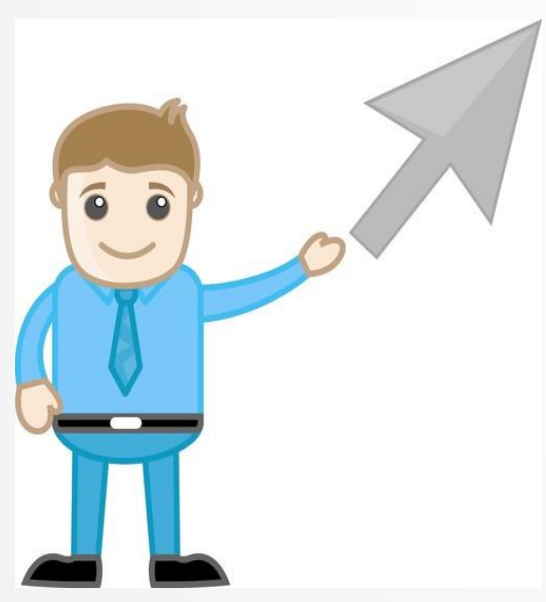

## DQL**关联分析对比**SQL优势

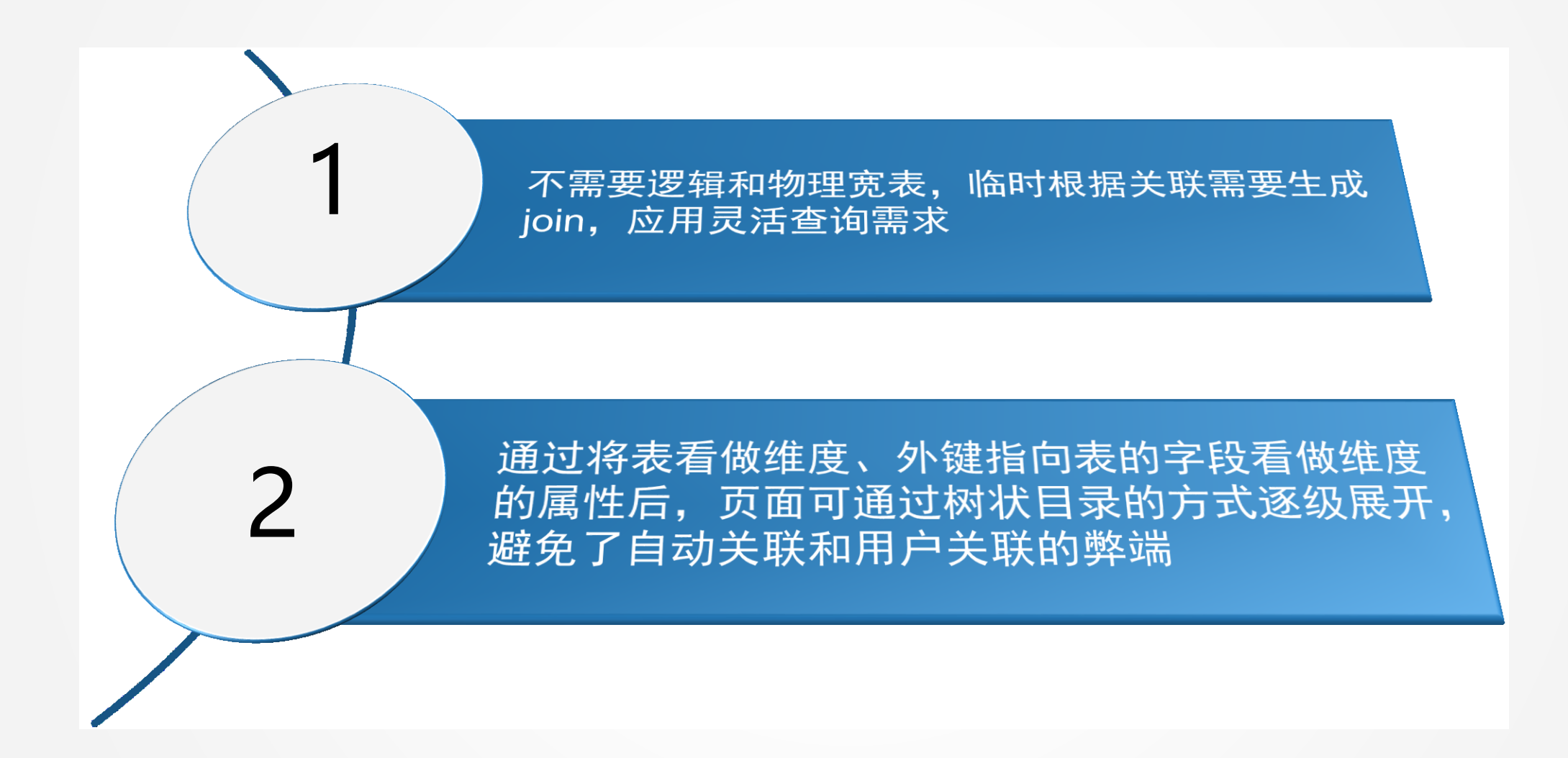

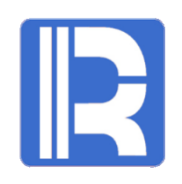

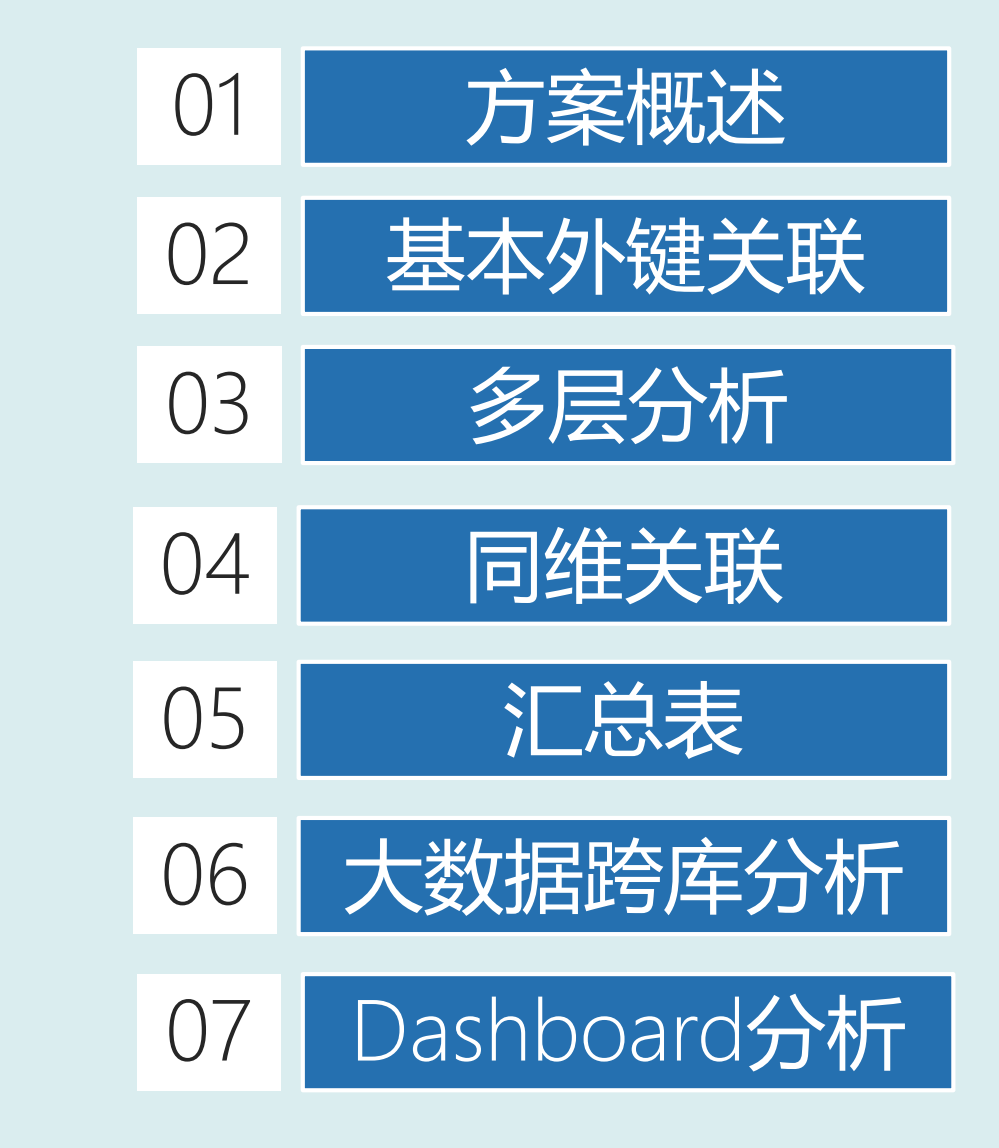

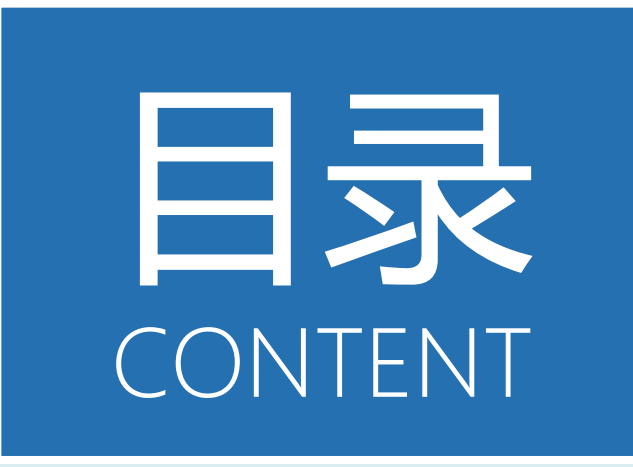

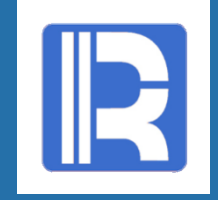

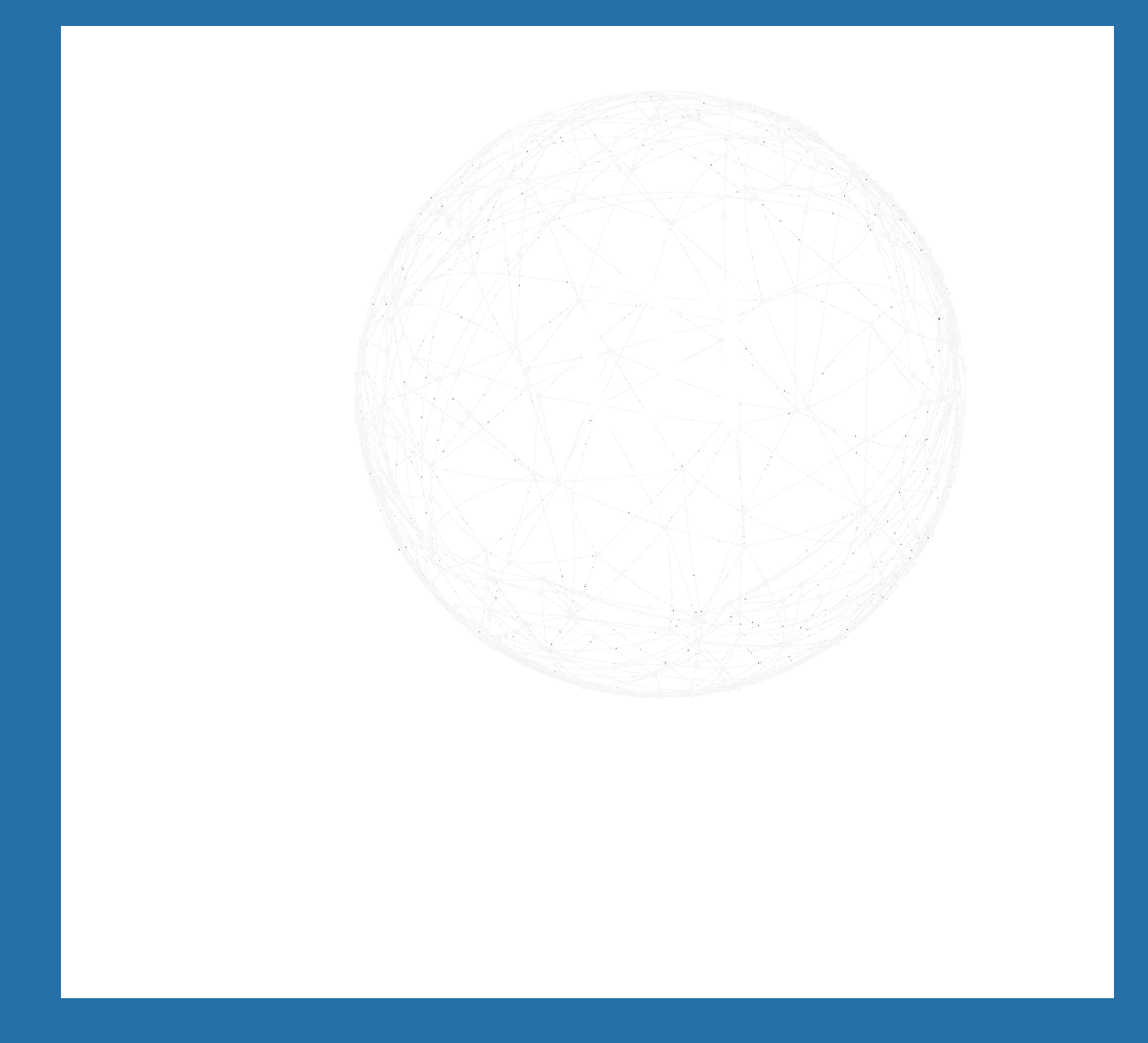

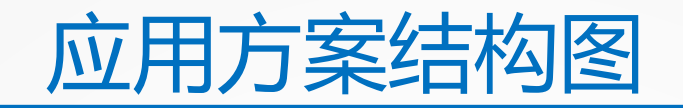

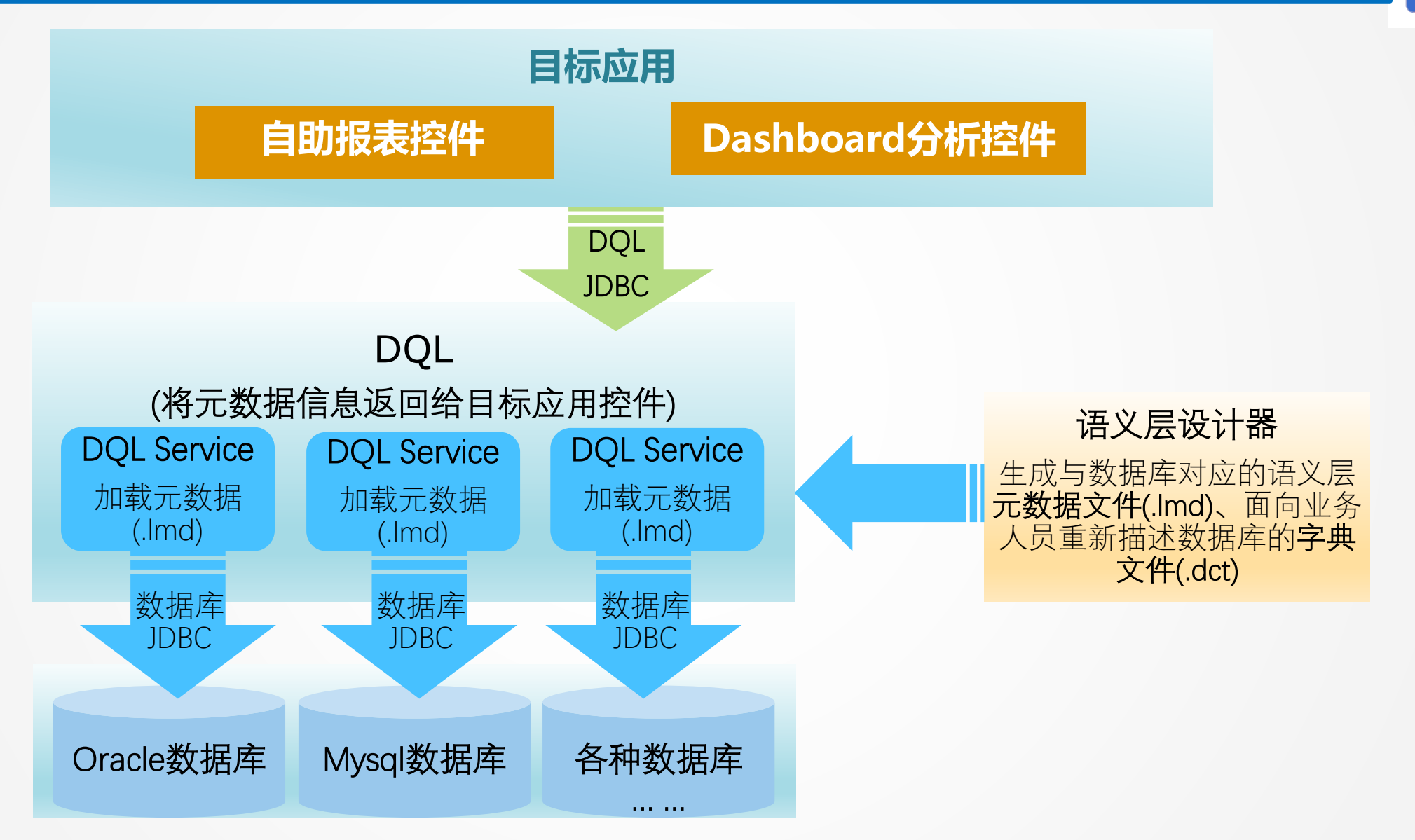

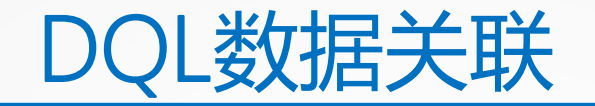

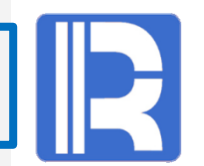

## 外键属性化

- 表中字段(可能多个)与另一个表(可能是本身)主键关联,构成 外键的字段称为外键字段。
- 外键指向记录可看作本表子属性引用。外键属性化可以使多表关联 查询转化成单表查询。并且允许多层和递归引用。

# 同维表等同化

- 主键一一对应关联的表互为同维表。
- 同维表之间的关系是对等的,从任何一个表都可以直接引用到其它 同维表的字段。

# 按维对齐连接

 多表连接时针对每个表独立设定汇总维度,无须关心表间连接关系, 降低问题难度。

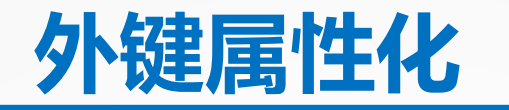

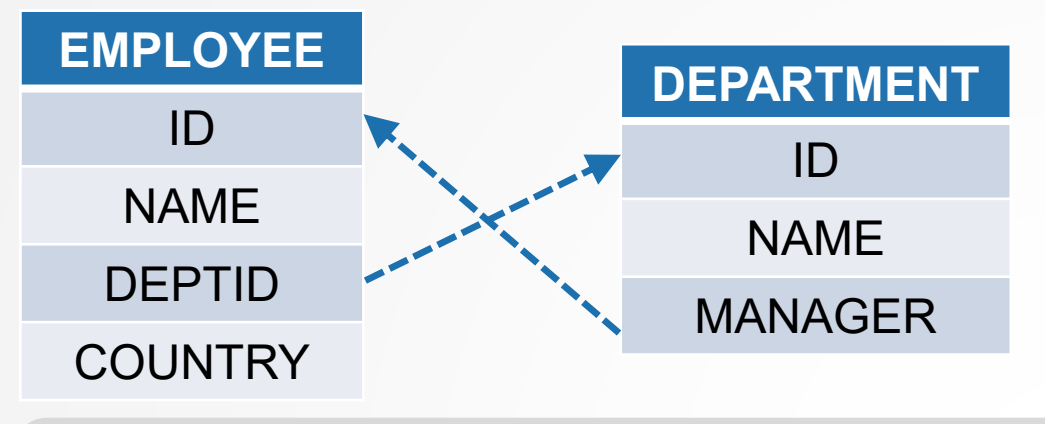

针对这种很常规的表结构设计。 如何获取哪些美国籍员工有一个中国籍经理呢?

SQL: SELECT A.\* FROM EMPLOYEE A JOIN DEPTARTMENT B ON A.DEPTID=B.id JOIN EMPLOYEE C ON B.MANAGER=C.ID WHERE A.COUNRY='美国' AND C.COUNTRY='中国'

//SQL句子较长,由于 EMPLOYEE表需要两次参与JOIN ,还需要为它起个别名加以区分

DQL: SELECT \* FROM EMPLOYEE WHERE COUNTRY='美国' AND DEPTID.MANAGER.COUNTRY='中国'

//外键字段可看做成一个对象,外 键表的字段被理解为外键字段的 属性,允许多层递归引用

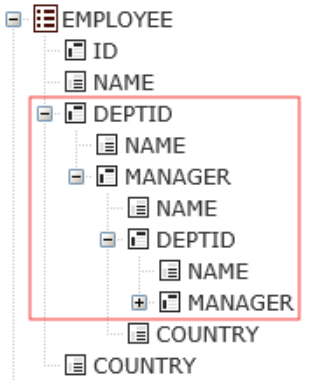

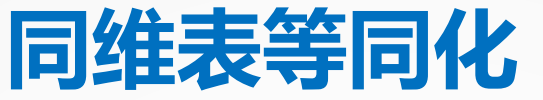

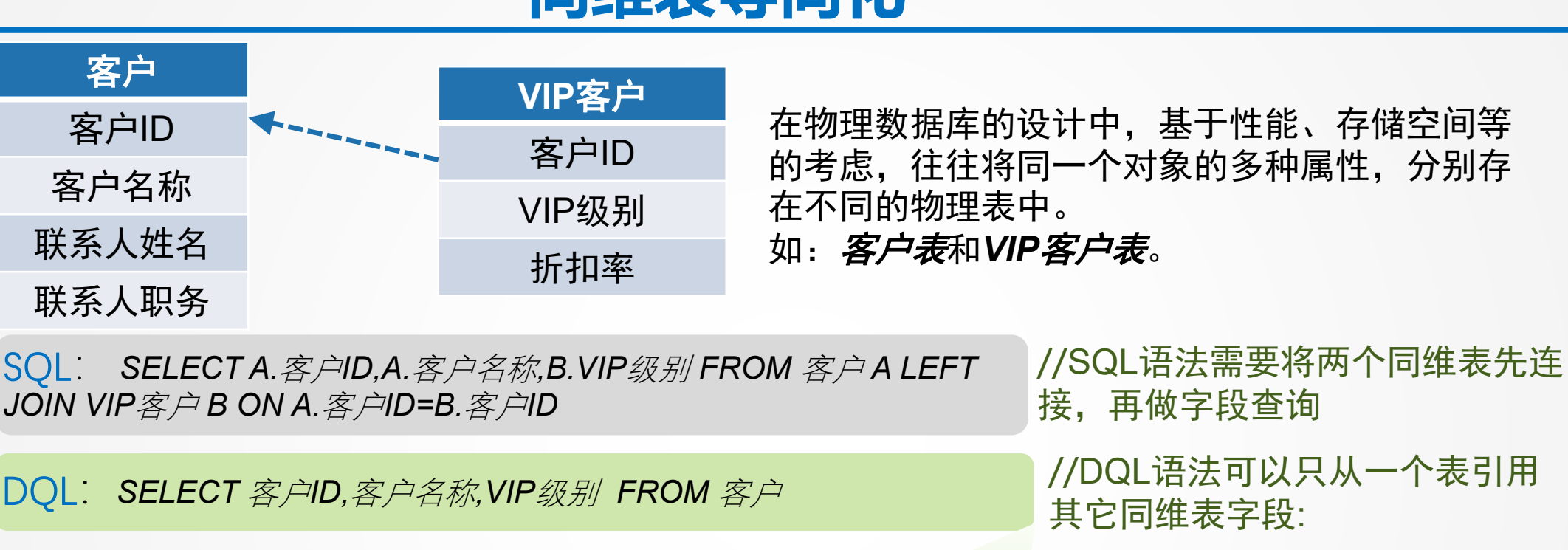

同维表(主键相同的表)可视为 一个表,访问其中任何一个均可 直接引用其它表的字段。横向分 表对上层透明,根据引用字段即 时决定连接表,比事先预定义的 视图效率更高。

## 按维对齐连接

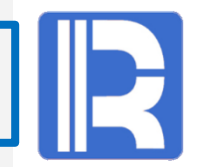

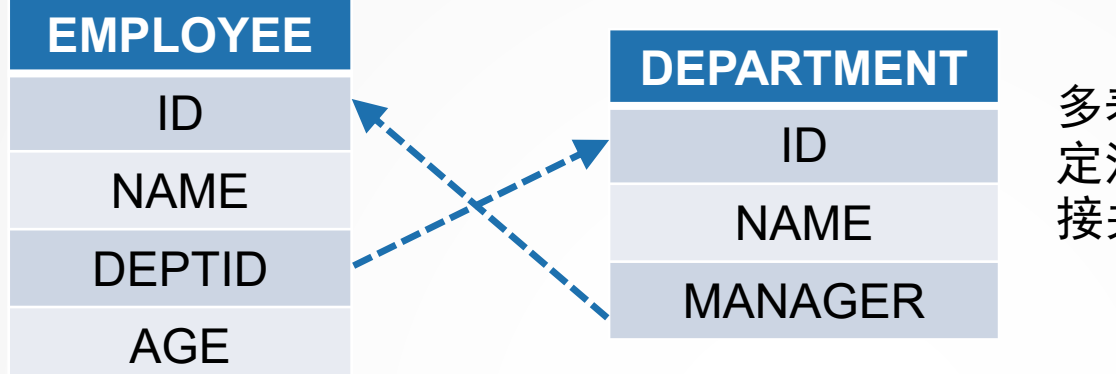

多表连接时针对每个表独立设 定汇总维度,无须关心表间连 接关系。

SQL: SELECT DEPARTMENT.NAME,AVG(EMPLOYEE.AGE) FROM DEPARTMENT,EMPLOYEE WHERE EMPLOYEE.DEPTID=DEPARTMENT.ID GROUP BY DEPARTMENT.NAME //统计部门员工平均年龄,SQL语 法需要写清两表之间的关联关系

DQL: SELECT DEPTID.NAME,EMPLOYEE.AVG(AGE) FROM EMPLOYEE BY DEPTID //DQL语法只要各自向目标汇总维 度对齐,无须书写表间关系条件 ,主键作为汇总维度可省略

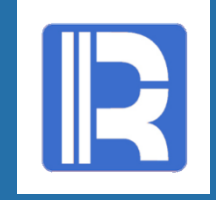

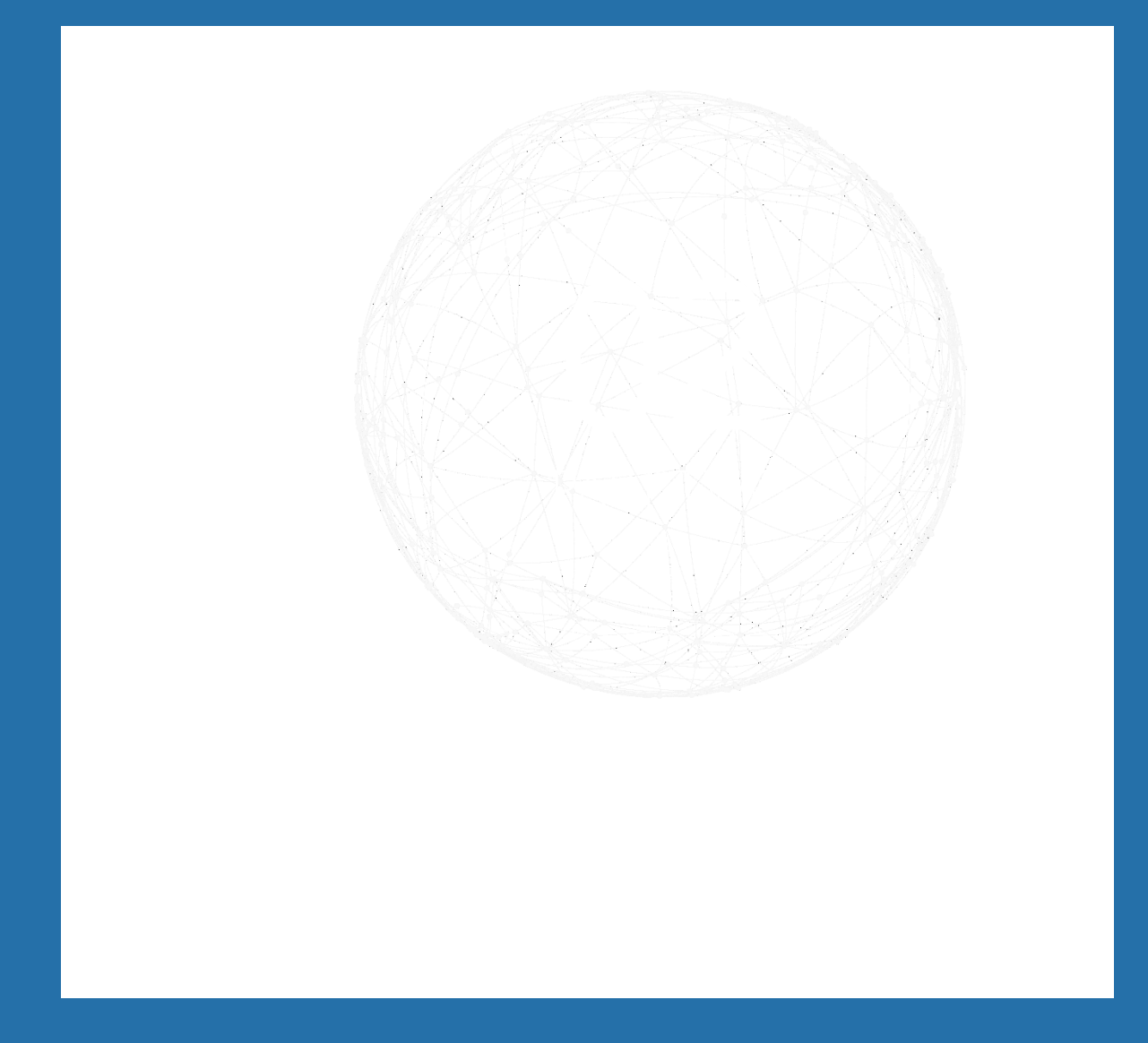

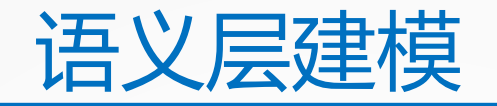

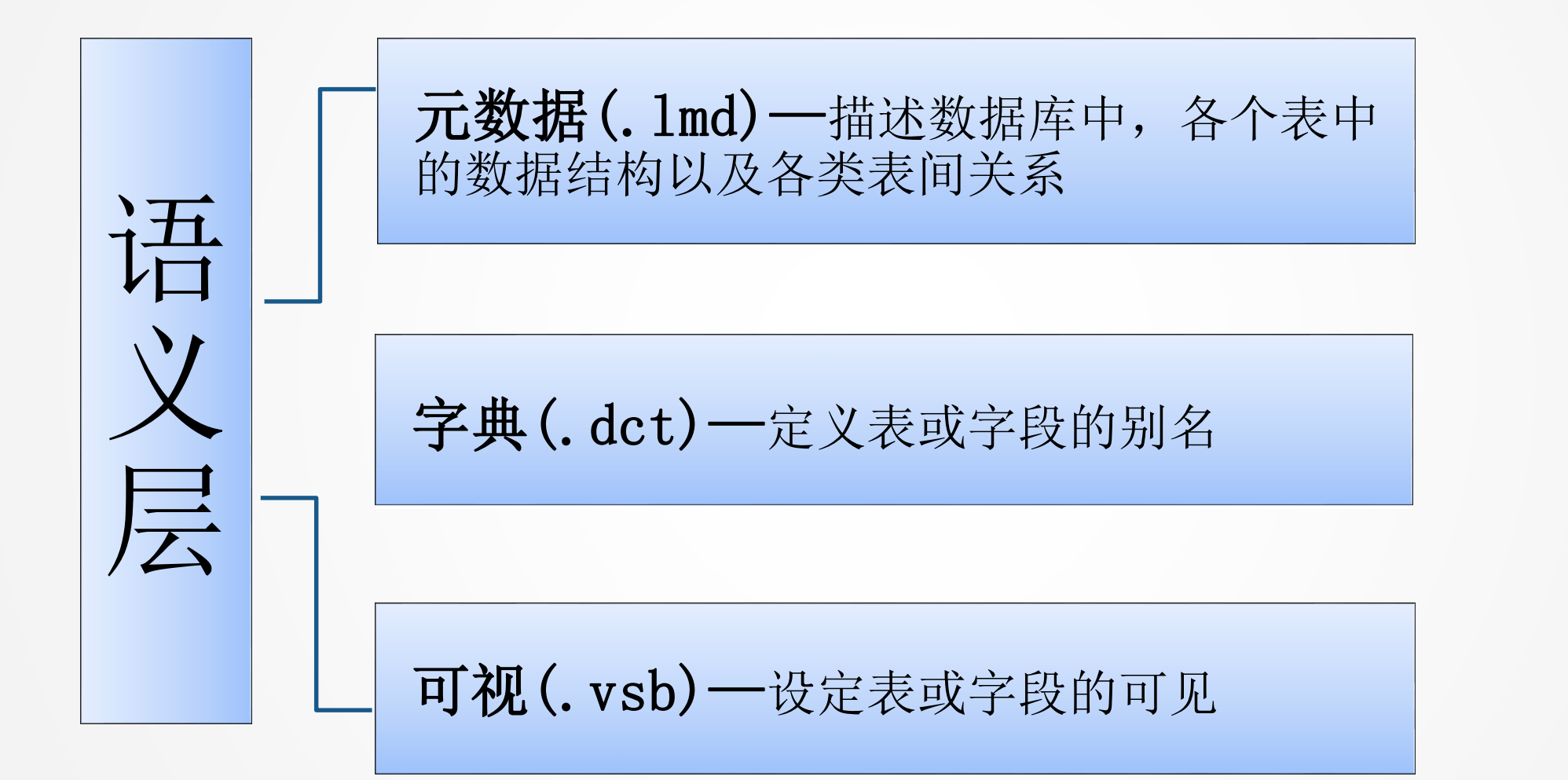

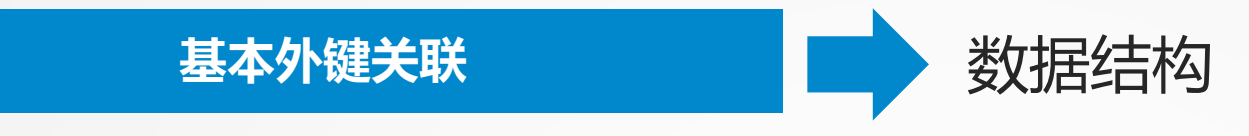

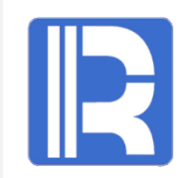

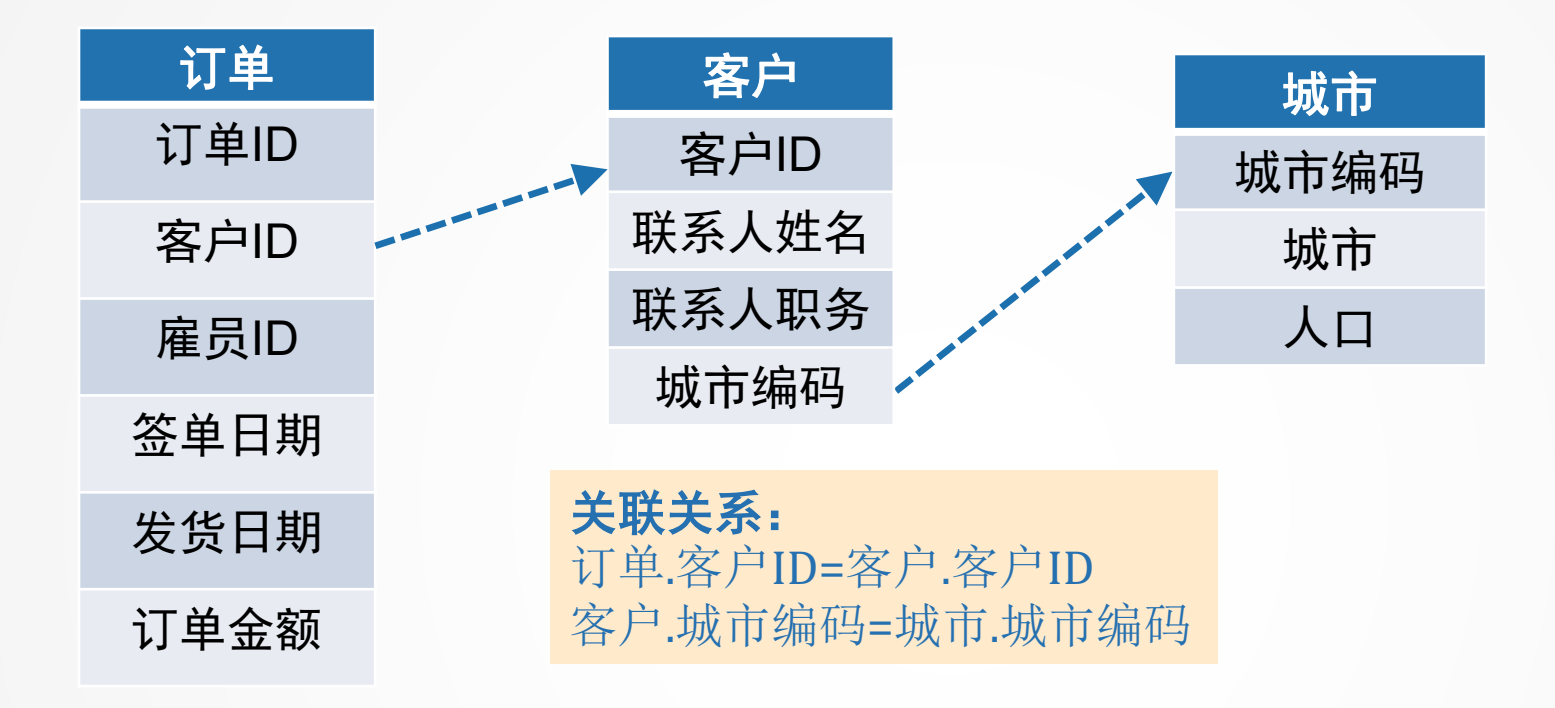

从上图可以看到数据库中有订单、客户、城市三张表,订单与客 户使用客户ID做关联,客户与城市表使用城市编码做关联。通过这样的 表关系,在多维分析中怎样统计各城市中客户的订单信息呢?

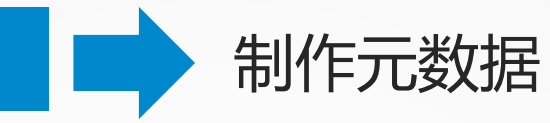

配置物理数据源

基本外键关联

打开元数据层设计器,系统菜单选择【数据源】,配置数据源并连接,连接之前,要保证所连接数据源已启动。 以下演示数据为润乾白带的daldemo数据库,该数据库不用配置,通过【服条 - 启动示例数据

以下演示数据为润乾自带的dqldemo数据库,该数据库不用配置,通过【服务 – 启动示例数据 库】菜单可直接启动数据库。

| 数据源                                       | ×              |
|-------------------------------------------|----------------|
| <mark>係统)dqldemo[已连接]</mark><br>demo[未连接] | 连接(0)          |
|                                           | 断开低            |
|                                           | 新建(N)          |
|                                           | <b>刪除(D)</b>   |
|                                           | 编辑(E)          |
|                                           | 关闭( <u>C</u> ) |
| 加密级别明文                                    |                |

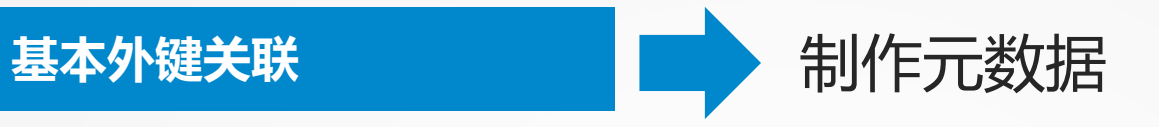

#### 创建元数据文件,文件后缀为.1md。

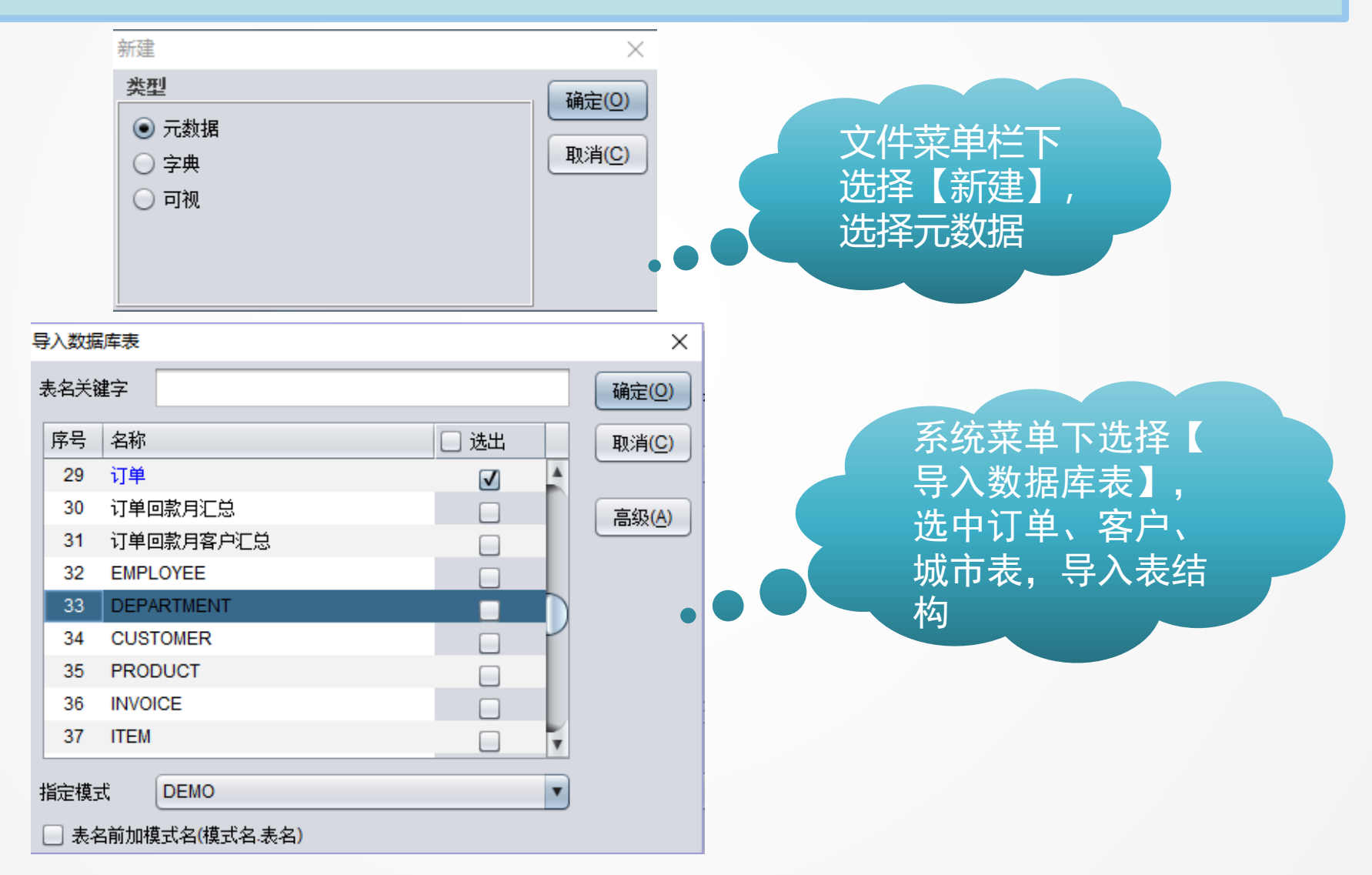

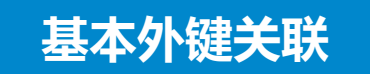

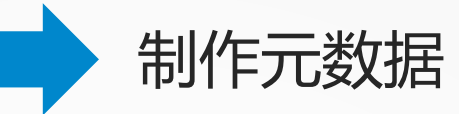

#### 为订单表、客户表、城市表设置主键。

| 表   | 名  | 订单     |              |      | 物理  | 表名   | 订单     |
|-----|----|--------|--------------|------|-----|------|--------|
| 记录数 |    |        |              | 0 🔹  | 表描) | ά    |        |
|     | 常规 | 外键 伪字段 | 基础表          | 汇总表  | 子表  |      |        |
| 3   | 字段 |        | 1            | ۵    | 输入字 | 段名关销 | 建字进行查找 |
|     | 序号 | 字段名    | 主键           | 数据来源 |     | 数据类  | 쾨      |
|     | 1  | 订单ID   | $\checkmark$ | 订单ID |     |      | 整数     |
|     | 2  | 客户ID   |              | 客户ID |     | Ę    | 2符串    |
|     | 3  | 雇员ID   |              | 雇员ID |     |      | 整数     |
|     | 4  | 签单日期   |              | 签单日期 |     | 日    | 期时间    |
|     | 5  | 发货日期   |              | 发货日期 |     | 日    | 期时间    |
|     | 6  | 订单金额   |              | 订单金额 |     | 77   | 精度数    |

| 表名  | 客户    |    |      | 物   | 哩表  | 名    | 客户  |      |  |
|-----|-------|----|------|-----|-----|------|-----|------|--|
| 记录数 |       |    | 0    | 表   | 描述  | 1    |     |      |  |
| 「常规 | 外键优   | 序段 | 基础表  | ĩ   | 洟   | 子表   |     |      |  |
| 字段  | 1     | 1  | 输入字  | 段名为 | 总建学 | ■进行查 | ī找: |      |  |
| 序号  | 字段名   | 主键 | 数据来源 | Ę.  | 数携  | 类型   |     | 字段描述 |  |
| 1   | 客户ID  |    | 客户ID |     |     | 字符目  | B   |      |  |
| 2   | 客户名称  |    | 客户名称 | ß   |     | 字符目  | 昌   |      |  |
| 3   | 联系人姓名 |    | 联系人姓 | 招   |     | 字符串  | 昌   |      |  |
| 4   | 联系人职务 |    | 联系人职 | 骄   |     | 字符串  | 昌   |      |  |
| 5   | 城市编码  |    | 城市编码 | 3   |     | 整数   |     |      |  |

| 表 | 名                      | 城市   |     | 物             | 理表名  | 城市   |  |  |  |  |  |
|---|------------------------|------|-----|---------------|------|------|--|--|--|--|--|
| 记 | 录数                     |      |     | 表 🖨 0         | 描述   |      |  |  |  |  |  |
|   | 常规                     | 外键(  | 为字段 | <b>基础表</b> 〔1 | 总表 子 | 表    |  |  |  |  |  |
| 3 | 字段 🛅 🛅 遇 输入字段名关键字进行查找: |      |     |               |      |      |  |  |  |  |  |
|   | 序号                     | 字段名  | 主键  | 数据来源          | 数据类型 | 字段描述 |  |  |  |  |  |
|   | 1                      | 城市编码 |     | 城市编码          | 整数   |      |  |  |  |  |  |
|   | 2                      | 城市   |     | 城市            | 字符串  |      |  |  |  |  |  |
|   | 3                      | 人口   |     | 人口            | 整数   |      |  |  |  |  |  |

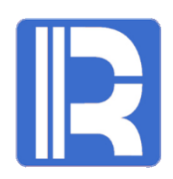

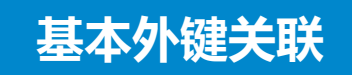

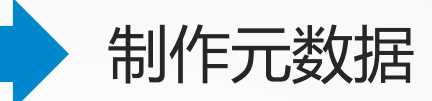

#### 为表字段添加外键,方便通过外键关系引用。

| 表  | 名          | 订单   |             | 物理         | 表名             | 订单   |     |
|----|------------|------|-------------|------------|----------------|------|-----|
| 记  | 录数         |      | 0           | 表描         | 述              |      |     |
| ſ  | 常规         | 外键   | 伪字段         | 基础表        | 汇总表            | 長 子表 |     |
| \$ | <b>\</b> 键 |      |             |            |                |      |     |
|    | 序号         | 外键名和 | 尔           |            | 对应表很           | 2    |     |
|    | 1          | fk1  |             |            |                | 客户   |     |
| _  | <b>* *</b> |      |             | _          |                |      |     |
| þ  | 卜键映射       | t    |             |            |                | ii 🕒 | - 3 |
|    | 序号         | 外键字段 | ê           |            | 引用字籍           | ÷2   |     |
|    | 1          |      | 客户ID        |            | 客户ID           |      |     |
|    |            |      | 为<br>戸<br>键 | J单表<br>字段汤 | <b>美的</b> 智家加久 | 客小   |     |

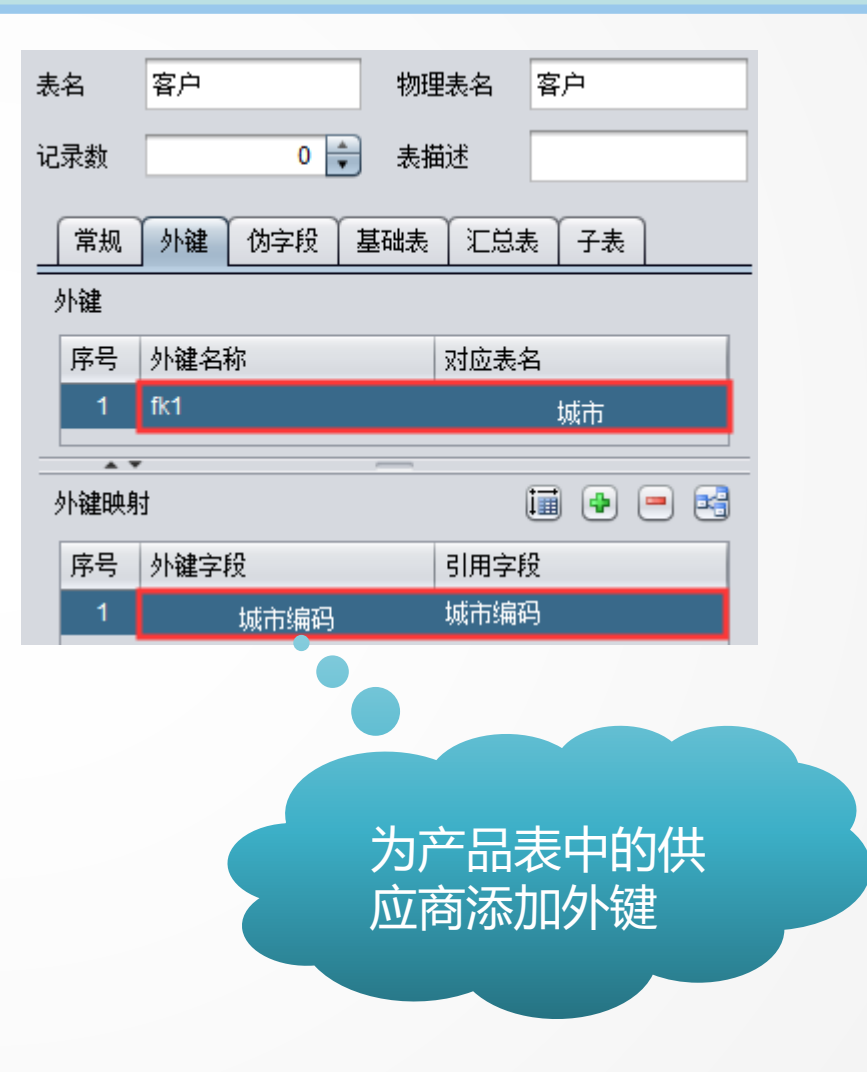

R

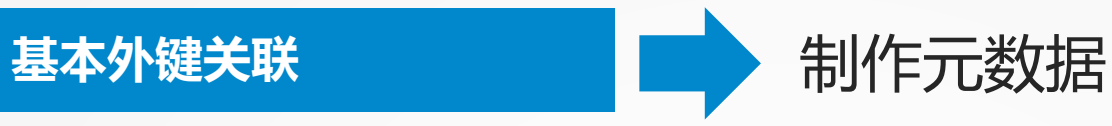

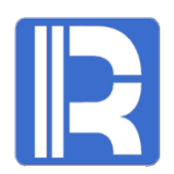

生成字典文件,设置城市维的显示列名称为城市表的城市名称,文件后缀为.dct。

打开前一步做好的元数据文件,系统菜单下选择【生成字典】

|   | 表项 维项 分类项 导入字典 |         |         |         |       |       |       |  |  |  |  |
|---|----------------|---------|---------|---------|-------|-------|-------|--|--|--|--|
| 4 | 維项             |         |         |         |       |       |       |  |  |  |  |
|   | 序号             | 维标题     | 维名称     | 代码列名称   | 代码值标题 | 显示列名称 | 显示值标题 |  |  |  |  |
|   | 1              | 订单_订单ID | 订单_订单ID | 订单.订单ID |       |       |       |  |  |  |  |
|   | 2              | 客户_客户ID | 客户_客户ID | 客户客户ID  |       |       |       |  |  |  |  |
|   | 3              | 城市      | 城市_城市编码 | 城市.城市编码 |       | 城市 城市 | •     |  |  |  |  |

设置城市的显示列字 段,城市名称就可以 用于分析结果

更多关于语义层中元数据和字典文件的细节使用可参考语义层小节。

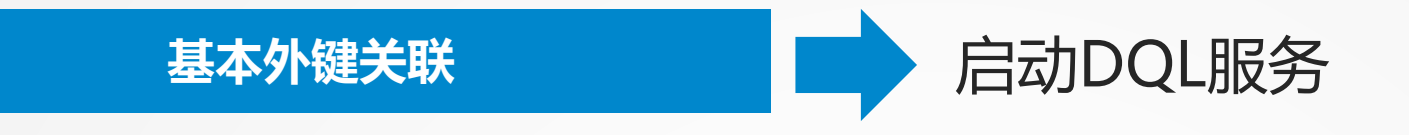

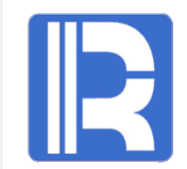

需要使用 DQL Server 服务器对元数据文件(.1md)进行语义解析, DQL 服务器控制台中启动页 面如下所示, 启动前要保证元数据中使用的物理数据库为启动状态:

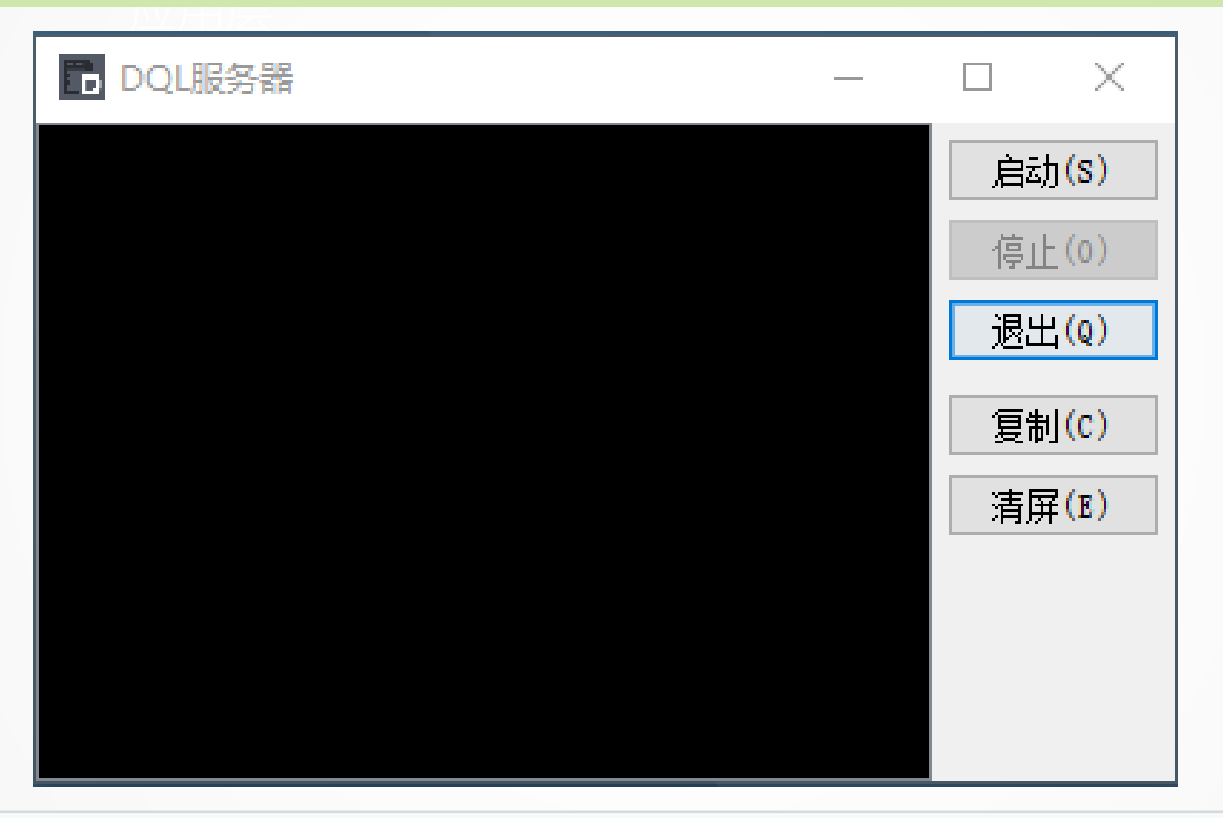

(1) DQL 这个词在界面中出现过多次,想要对DQL做更多了解可参考《<u>分析教程</u>》;
(2) 元数据文件需要部署到 DQL Server 服务器,如需了解DQL Server的部署,可以到《<u>分析教程</u>》中 查看关于 DQL 服务器部署集成的专题;
(3) 字典文件是部署到 web 应用目录下,并在发布分析控件的页面里通过 JS API 去灵活设置,关于这 部分的介绍,可以到《<u>分析教程</u>》JS API 相关主题中查看。

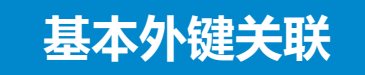

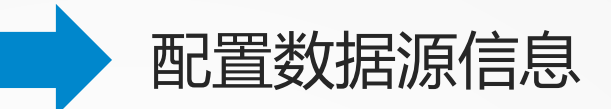

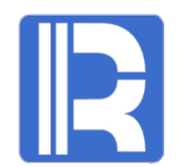

在[WEB应用根目录]/WEB-INF/raqsoftConfig.xml中添加物理数据源和DQL Server数据源

```
<?xml version="1.0" encoding="UTF-8"?><Config Version="1"><Runtime >
//配置应用需要用的数据源
 <DBList>
<! 一元数据使用的物理数据源--->
<DB name="dqldemo">
 <property name="url" value="jdbc:hsqldb:hsql://127.0.0.1/reportdemo" />
 <property name="driver" value="org.hsqldb.jdbcDriver" />
<!--数据库类型编号,编号依次代表的数据库类型为: [UNKNOWN:0; ORACLE:1; SQLSVR:2; SYBASE:3; SQLANY:4; INFMIX:5;
FOXPRO:6; ACCESS:7; FOXBAS:8; DB2:9; MYSQL:10; KINGBASE:11; DERBY:12; HSQL:13; TERADATA:14; POSTGRES:15;
DATALOGIC:16: IMPALA:17: ESSBASE:101; ] \rightarrow
 <property name="type" value="13" />
 <property name="user" value="sa" />
 <property name="password" />
 ... ....
 </DB>
<!---DQL Server数据源--->
<DB name="DataLogic">
 <property name="url" value="jdbc:datalogic://127.0.0.1:3366/datalogic" />
 <property name="driver" value="com.datalogic.jdbc.LogicDriver" />
 <property name="type" value="16" />
 <property name="user" value="root" />
 <property name="password" value="root" />
 </DB> </DBList> .....
</Config>
```

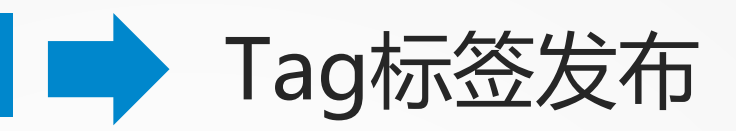

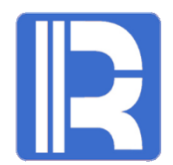

在jsp中定义Tag标签的属性及值,用Tag标签完成多维分析的解析及运算,按用户配置的属性要求将HTML文件流输出到客户端。

Test.jsp:

<%@ page language="java" contentType="text/html; charset=UTF-8" pageEncoding="UTF-8"%>

<%@ taglib uri="/WEB-INF/raqsoftAnalyse.tld" prefix="raqsoft" %>

<raqsoft:analysev2

dataSource="DataLogic"

//指定raqsoftConfig.xml中定义的DQL Server数据源

... ... />

<script>

#### guideConf.dct="WEB-INF/test.dct"; //指定字典文件路径

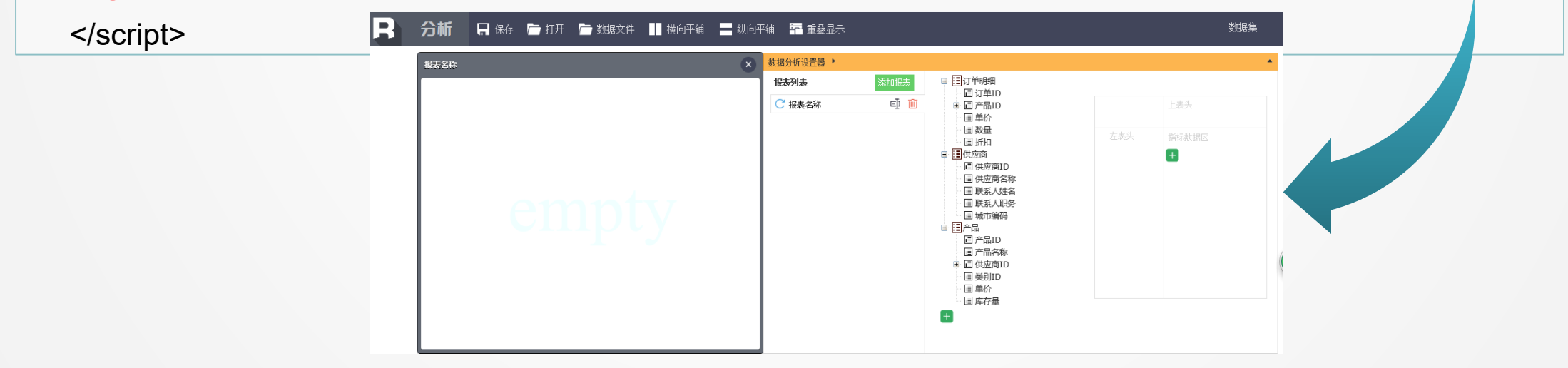

#### 基本外键关联->多维分析

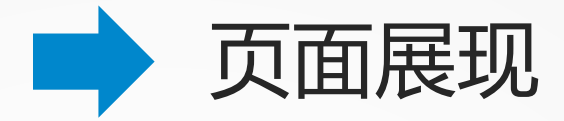

# R

#### 查询订单明细信息:

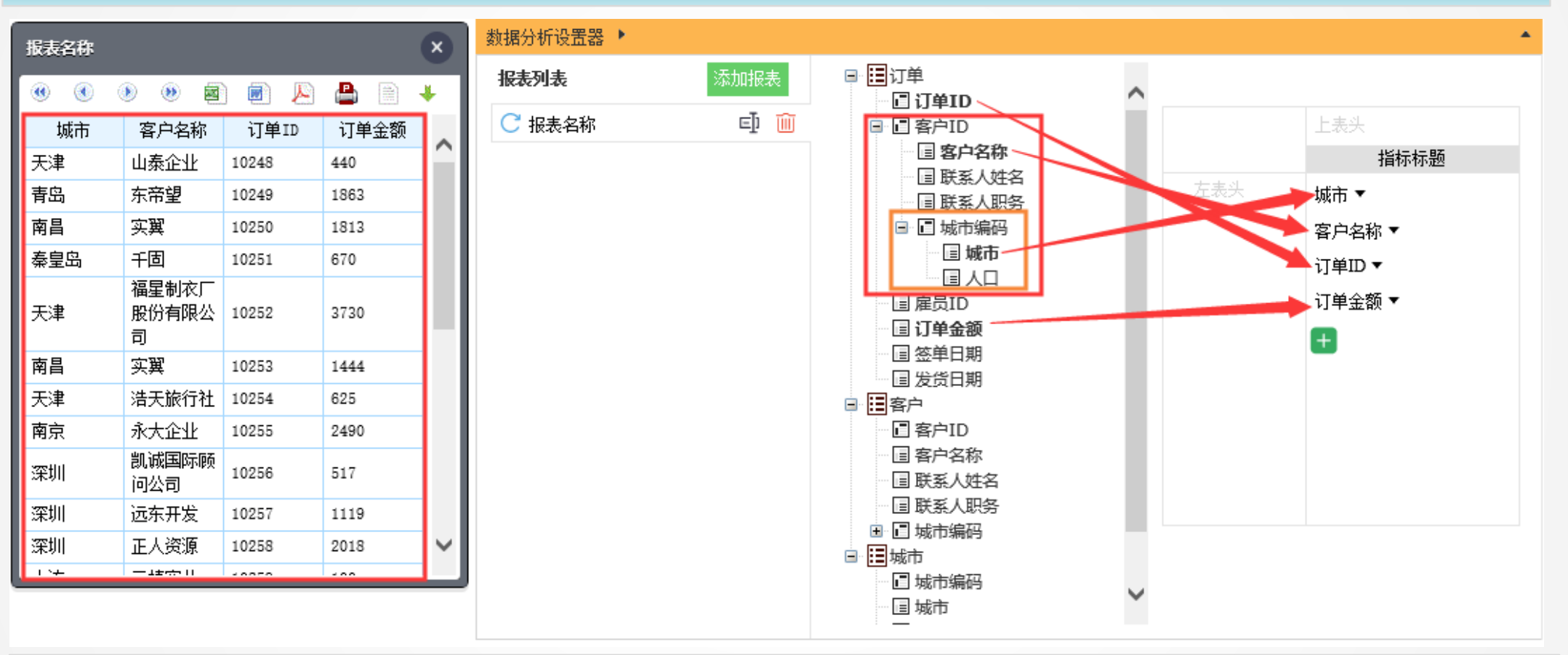

元数据中为订单表的**客户ID**和客户表的**城市编码**添加了外键属性,外键关联关系如上图红框所示,在页面上会以树状的形式多层展现。

"客户ID. 城市编码"代表"客户所属城市编码",而这个字段在客户表中仍然是个外键,那么它的外键 表字段可以继续理解为它的属性,也就会有"客户ID. 城市编码. 城市",即"客户所属城市名称"。

#### 基本外键关联->多维分析

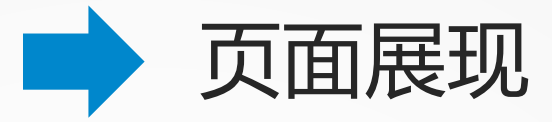

#### 对订单表按城市做分组汇总,汇总每个城市的订单数量和订单总金额:

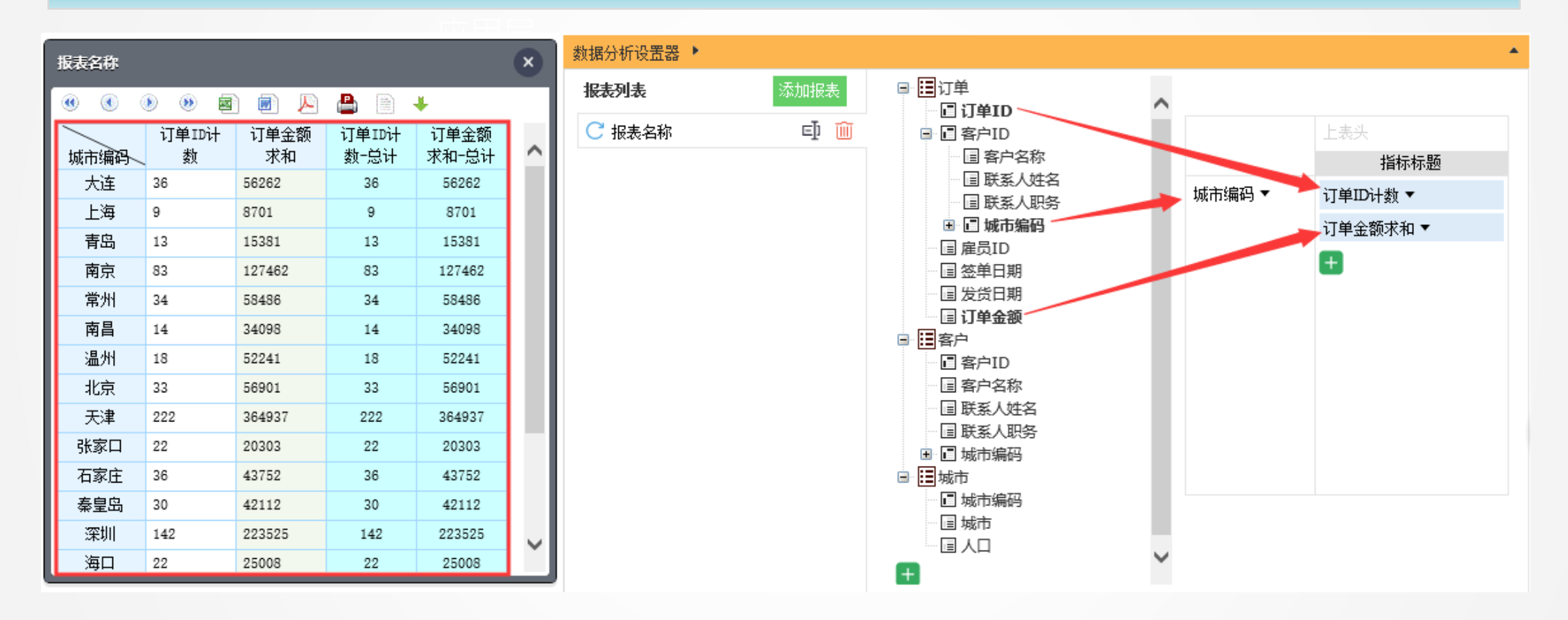

通过在字典中对城市维设置显示字段,这里拖拽产品ID时显示的是城市名称,而不是城市编码。

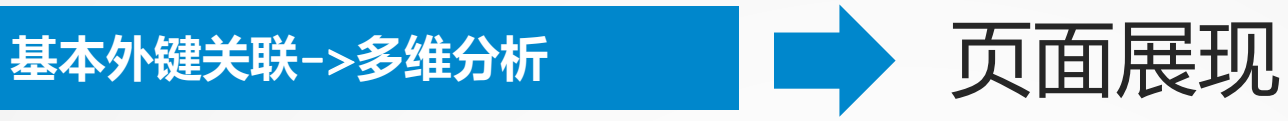

#### 添加过滤条件,统计北京的订单数量与订单总金额:

总计

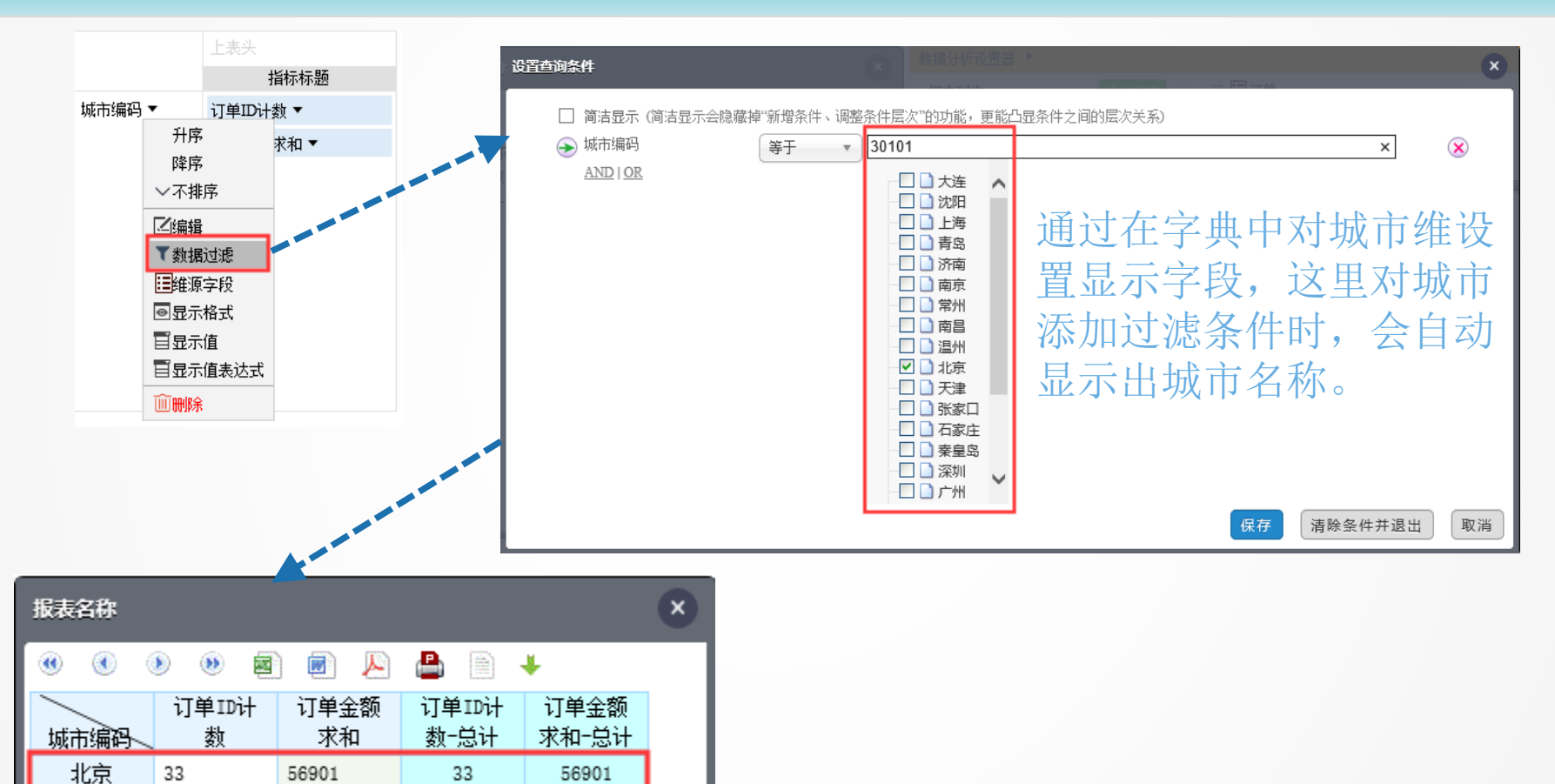

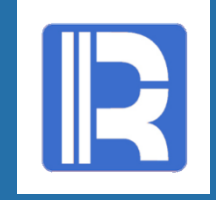

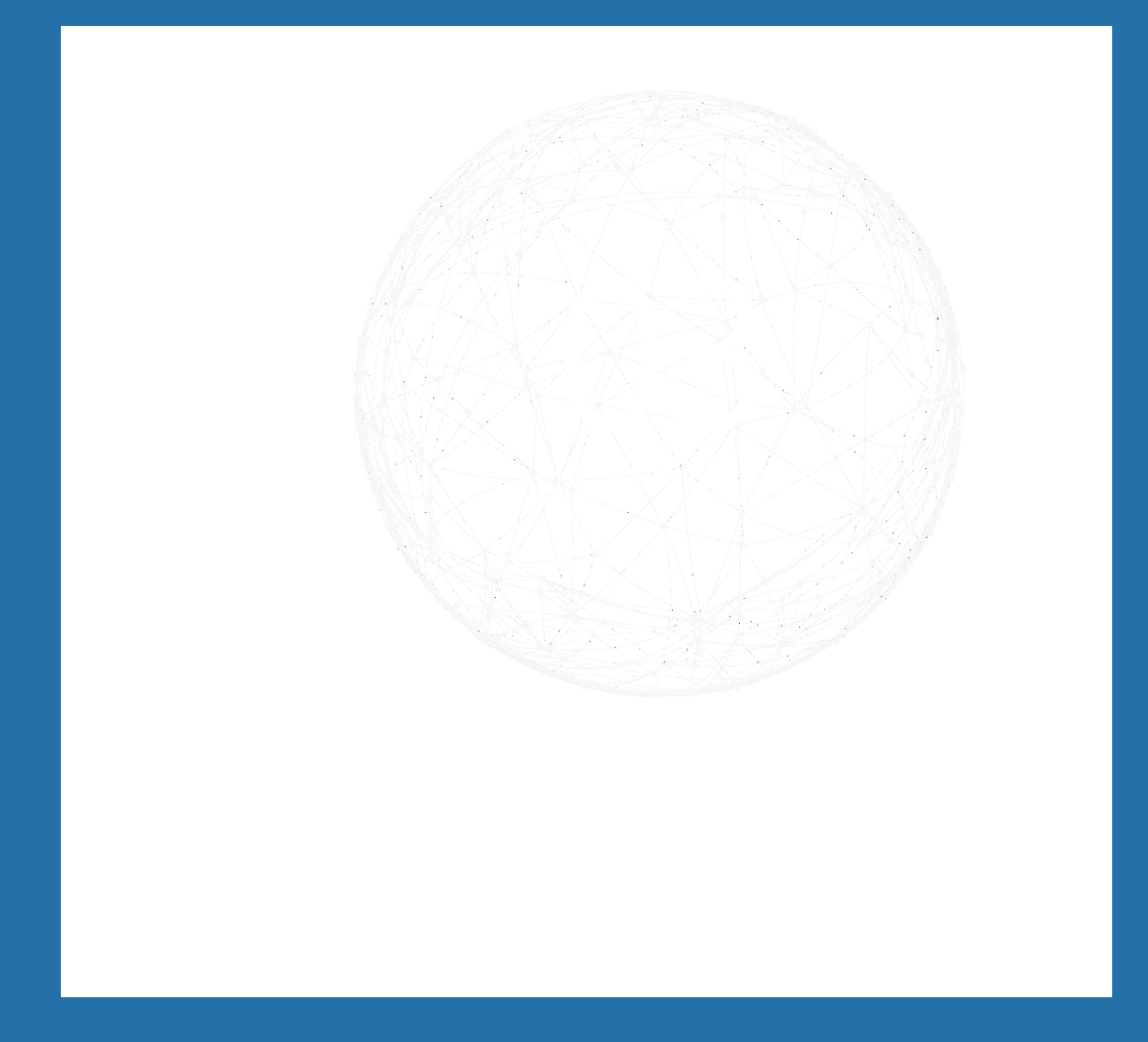

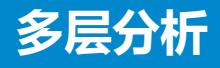

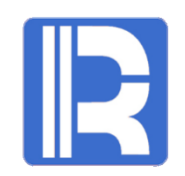

通过常规查询我们学习了如何对 订单、客户、城市三张表做基本的明 细和汇总分析。但如果业务人员想要 按年月日层级来观察不同时期的客户 签单情况。该如何实现呢?

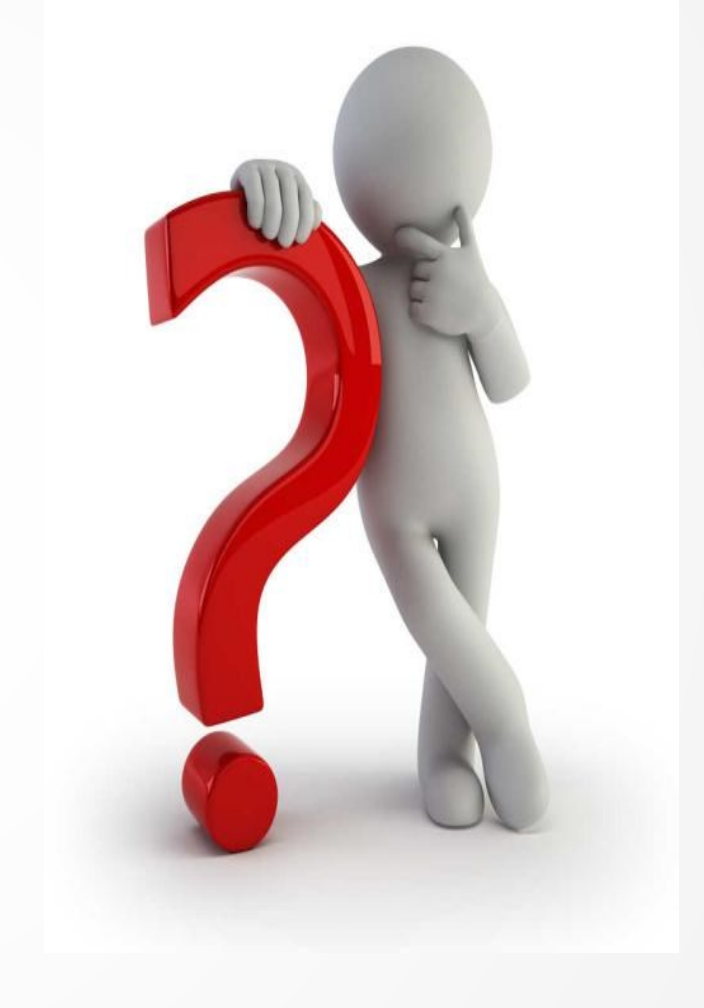

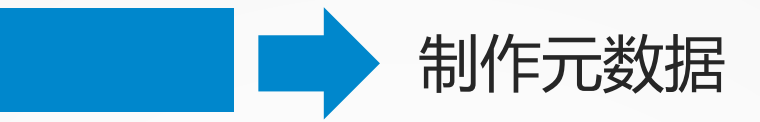

多层分析

打开前面做好的.1md元数据文件,添加年、月、日三个假表。 所谓假表,就是数据库中实际不存在的单字段表。方便用户获得能够在不同时间粒度上观察数据 的能力(假表的详细介绍可参见:分析教程-<u>假表层函数</u>)。

| 表名  | 年   |       |         |                                       |      |        |          |        |               |               |       | 表名  | 月   |       |                                          |         |       |
|-----|-----|-------|---------|---------------------------------------|------|--------|----------|--------|---------------|---------------|-------|-----|-----|-------|------------------------------------------|---------|-------|
| 记录数 |     | 0     | 🗼 表描述   |                                       |      |        |          |        |               |               |       | 记录数 |     | 0     | 🔹 表描述                                    |         |       |
| 常规  | 外键  | 伪字段 基 | 础表 汇总表  | 子表                                    |      | _      |          |        |               |               |       | 常规  | 外键  | 伪字段 星 | [[[]] [] [] [] [] [] [] [] [] [] [] [] [ | 子表      |       |
| 字段  | 1   | 输入字段  | 名关键字进行查 | <b>〕</b> 找:                           |      |        |          |        |               |               |       | 字段  | 1   | 输入字段  | 3<br>名关 <b>键</b> 字进行查                    | 找:      |       |
| 序号  | 字段名 | 主键    | 数据来源    | 数据类型                                  | 字段描述 |        |          |        |               |               |       | 序号  | 字段名 | 主键    | 数据来源                                     | 数据类型    | 字段描述  |
|     | 年   | V     |         | 整数                                    | J    |        |          |        |               |               |       | 1   | 月   | V     |                                          | 整数      |       |
|     | ,   |       |         |                                       |      | -<br>+ |          |        | -             |               |       |     | •   |       | _                                        |         |       |
|     | 515 |       | 口标研究的方  | C C C C C C C C C C C C C C C C C C C |      | 表名     |          |        | J             |               |       | 层函数 |     |       |                                          |         | = 🏦 🤳 |
| 까ち  | 百秒  |       | 日孙细子权者  |                                       |      | 记录数    |          | 0      | 🚽 表描述         |               |       | 序号  | 名称  |       | 目标维字段名                                   | 函数      |       |
|     |     |       |         |                                       |      | 一一一一   | J. State | 防守段 甘胡 |               | (Z±           |       | 1   | 年   |       | 年                                        | int(?/1 | 00)   |
|     |     |       |         |                                       |      |        | 21777年   |        | 1202 12/20/20 |               |       |     |     |       |                                          |         |       |
|     |     |       |         |                                       |      | 字段     | 1        | 输入字段名  | 关键字进行到        | 查找:           |       |     |     |       |                                          |         |       |
|     |     |       |         |                                       |      | 序号     | 字段名      | 主键     | 数据来源          | 数据类型          | 字段描述  |     |     |       |                                          |         |       |
|     |     |       |         |                                       |      | 1      | 日        |        |               | 日期            |       |     |     |       |                                          |         |       |
|     |     |       |         |                                       |      | A 1    | •        |        | _             |               |       |     |     |       |                                          |         |       |
|     |     |       |         |                                       |      | 层函数    |          |        |               |               | • 🏦 🕹 |     |     |       |                                          |         |       |
|     |     |       |         |                                       |      | 序号     | 名称       | 目标维字段名 | 函数            |               |       |     |     |       |                                          |         |       |
|     |     |       |         |                                       |      | 1      | 月        | 月      | year(?)       | )*100+month(? | )     |     |     |       |                                          |         |       |
|     |     |       |         |                                       |      | 2      | 年        | 年      | year(?)       | )             |       |     |     |       |                                          |         |       |

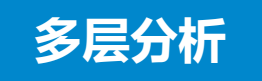

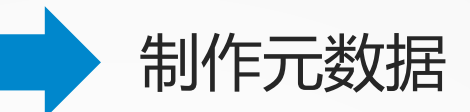

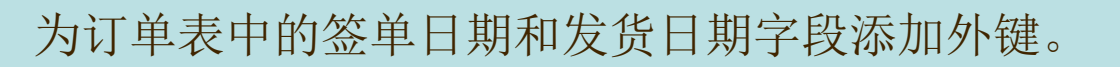

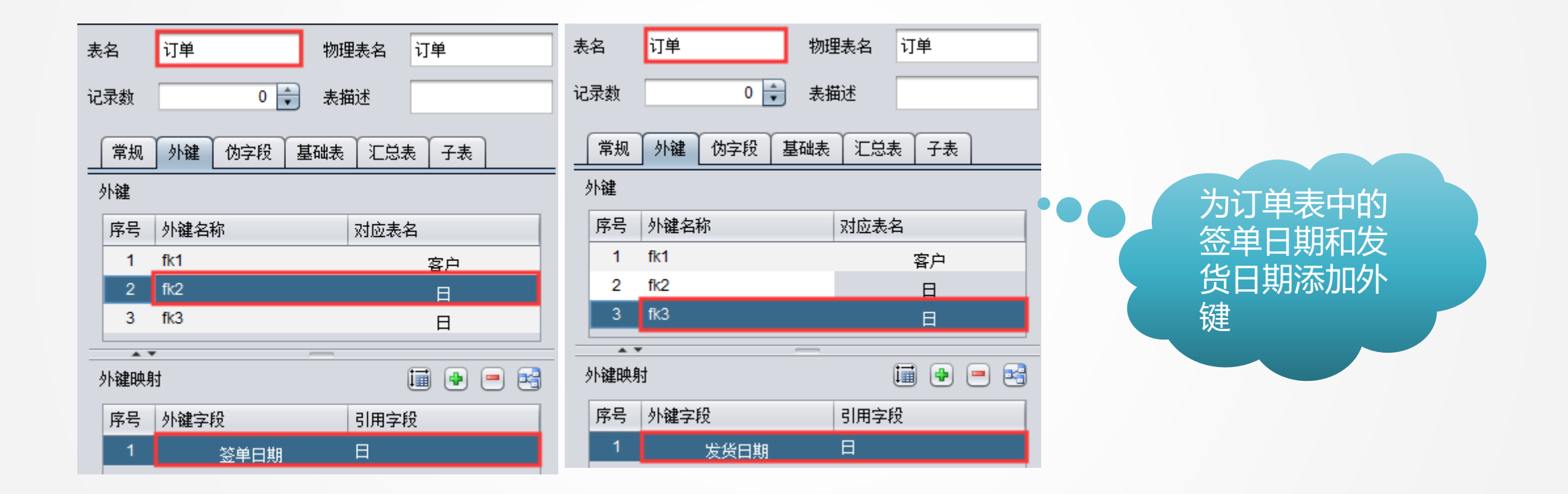

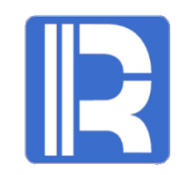

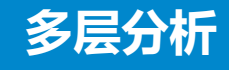

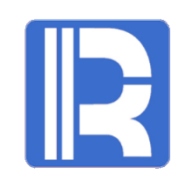

#### 参照上一节常规查询的如下步骤配置,进入多维分析页面:

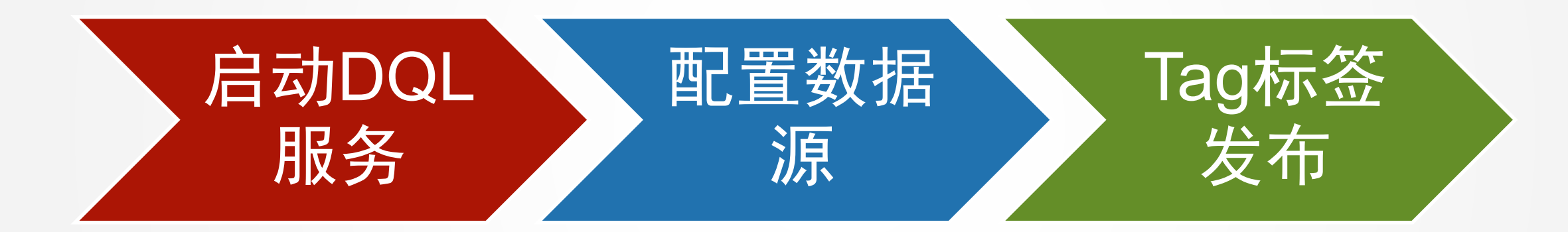

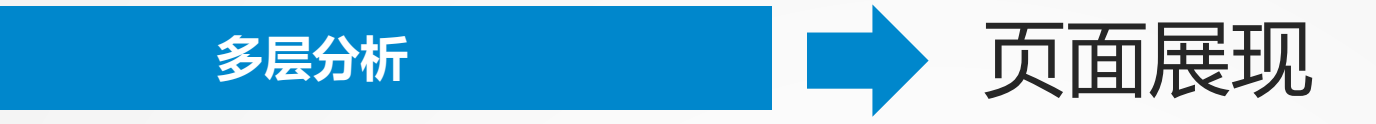

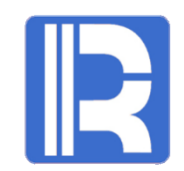

通过在元数据将表看做维度、外键指向表的字段看做维度的属性,页面就可以通过树状目录的方式逐级展开。

按年月日层级来观察不同时期的客户签单情况:

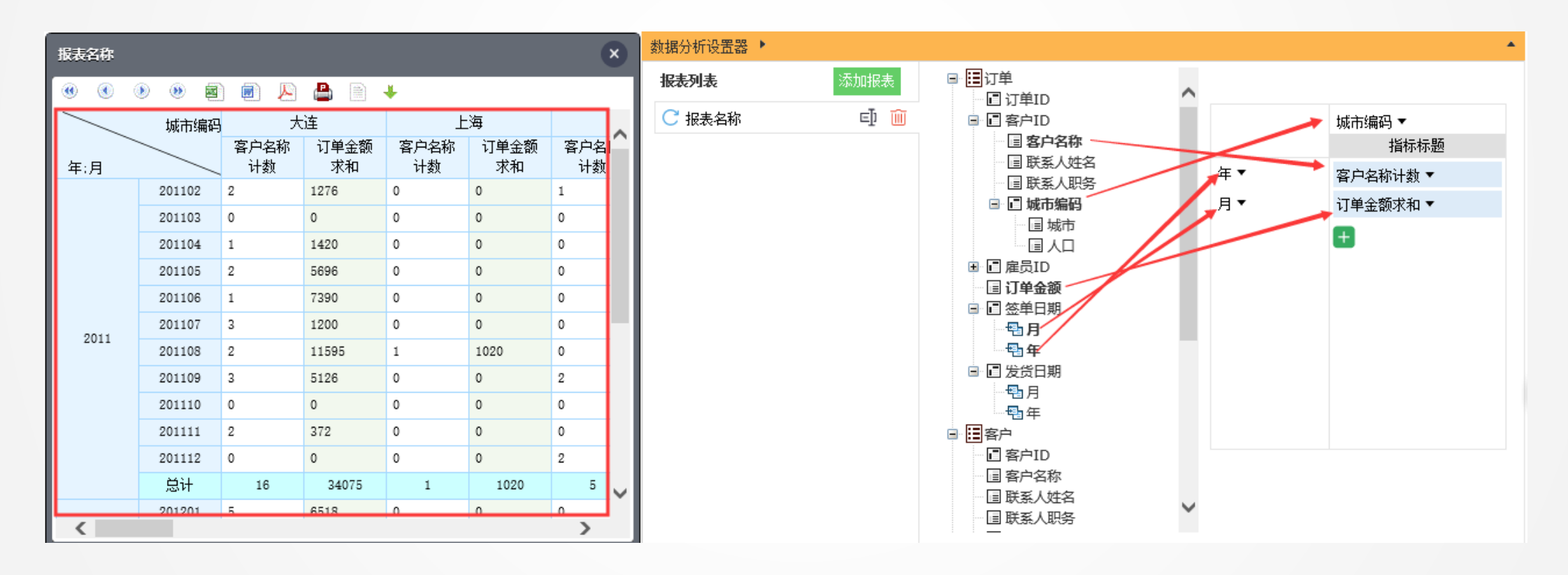

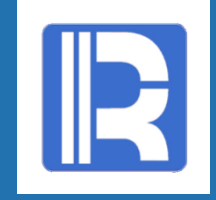

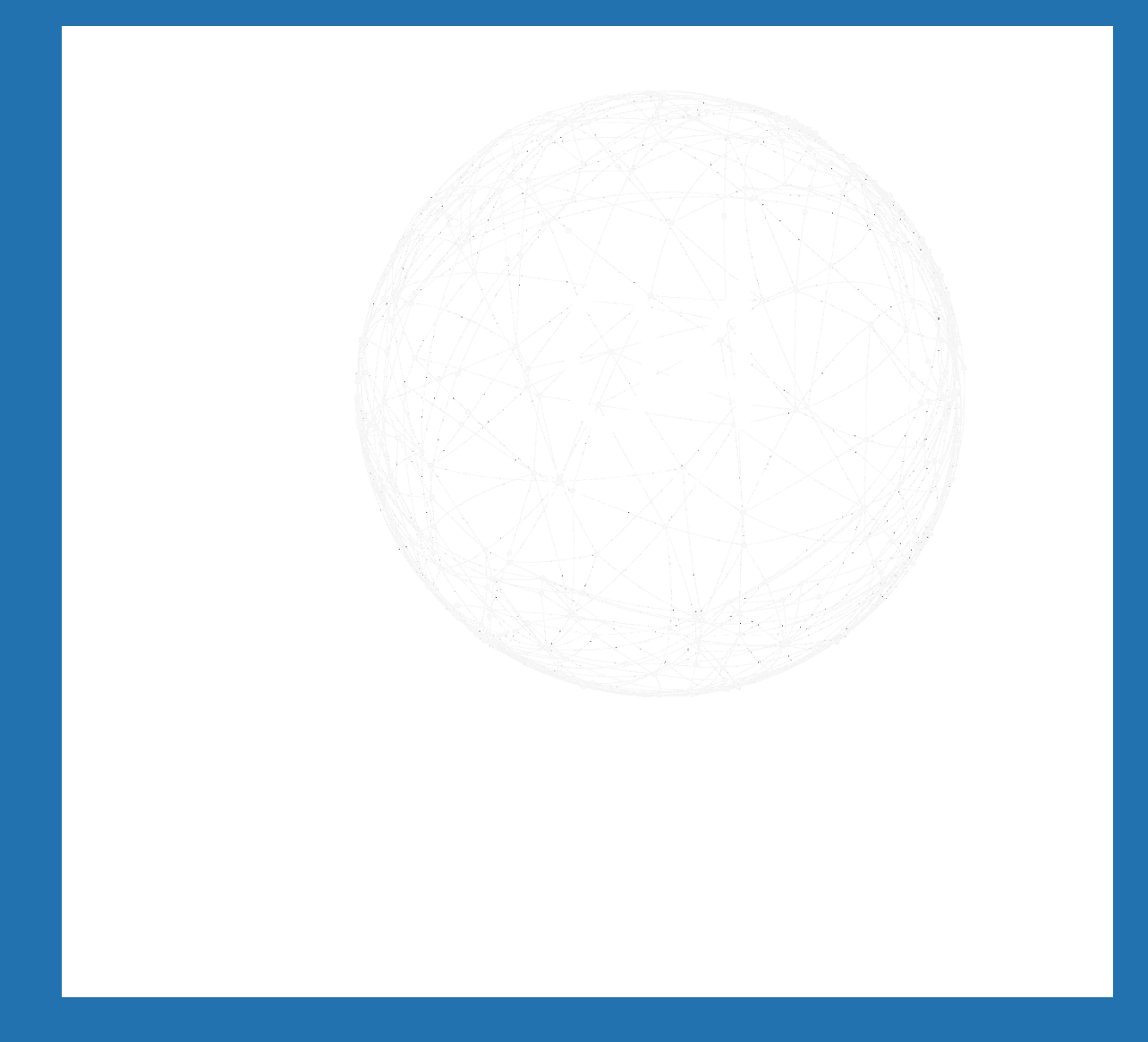

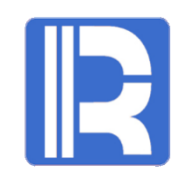

同维关联

如右图所示, 雇员表中有一对同 维字段,字段类型、长度、取值都相 同,如果想按层级汇总需要关联多次, 遇到这种情况常用的页面自动关联是 无法处理的,润乾多维分析结合DQL 服务提供了更有效的处理方式,下面 来具体了解下。

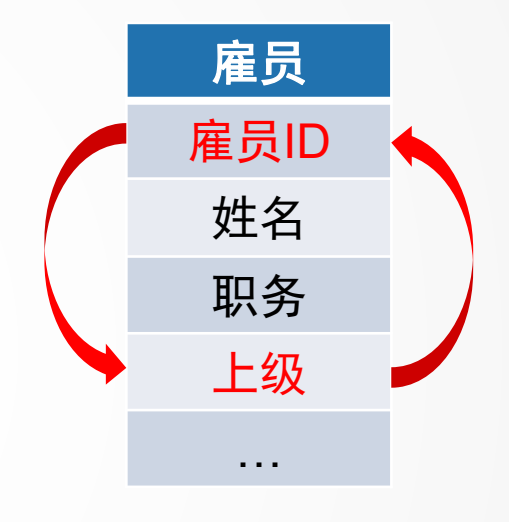

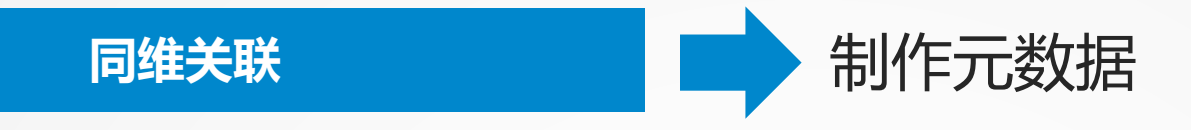

#### 打开前面做好的.1md元数据文件,导入雇员表,将雇员ID设置为主键:

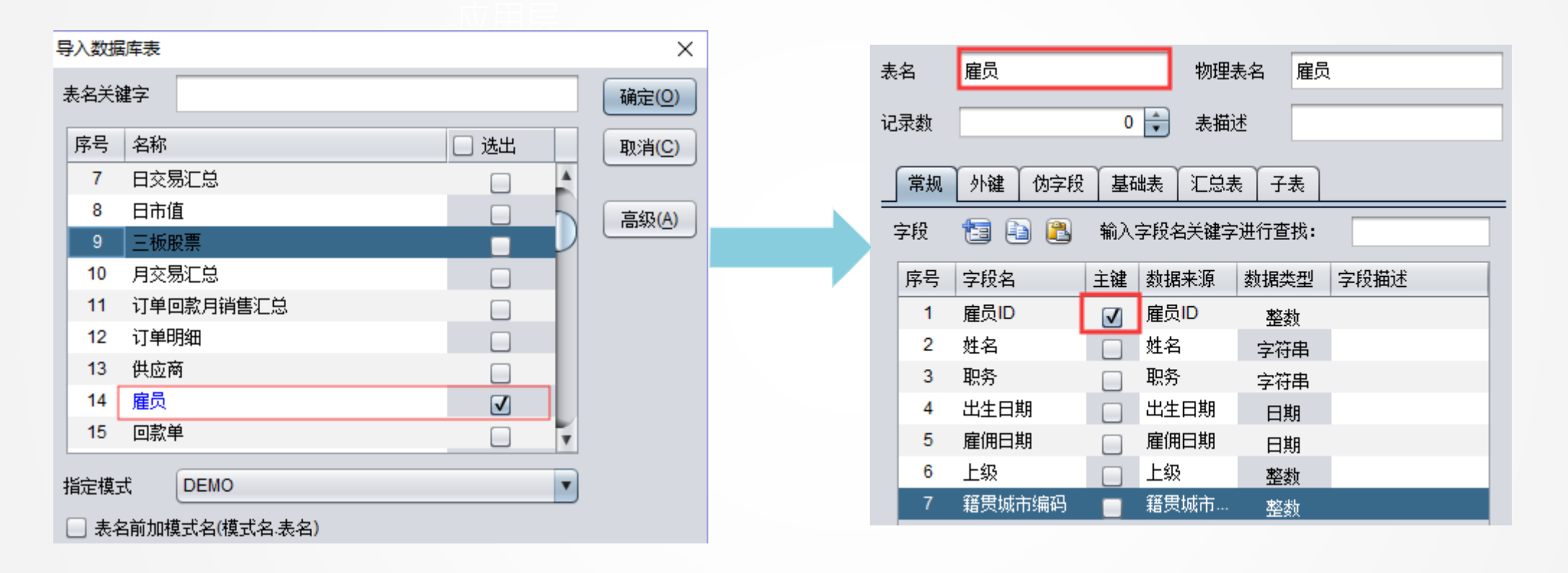

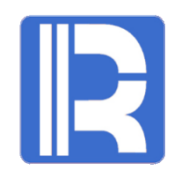

同维关联

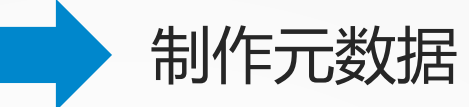

为订单表的**雇员ID**和雇员表的**上级**字段添加外键关联,雇员表的**上级**字段外键关联的表为雇员表本身:

| 表 | 名   | 订单           | 物理表名 订单   |
|---|-----|--------------|-----------|
| 记 | 录数  | 0            | 表描述       |
|   | 常规  | 外键 伪字段 基础表 氵 | C总表 子表    |
| 3 | 小键  |              |           |
|   | 序号  | 外键名称         | 对应表名      |
|   | 1   | fk1          | 客户        |
|   | 2   | fk2          | B         |
|   | 3   | fk3          | B         |
|   | 4   | fk4          | 雇员        |
| _ | A 1 | -            | _         |
| 3 | 小键映 | b            | III 🖶 💻 🛃 |
|   | 序号  | 外键字段         | 引用字段      |
|   | 1   | 雇员ID         | 雇员ID      |

| 表名   | 雇员         | 物理表名 雇员 |  |  |  |  |  |  |  |  |  |
|------|------------|---------|--|--|--|--|--|--|--|--|--|
| 记录数  | 0          | 表描述     |  |  |  |  |  |  |  |  |  |
| 常规   | 外键 伪字段 基础表 | 汇总表 子表  |  |  |  |  |  |  |  |  |  |
| 外键   | 外键         |         |  |  |  |  |  |  |  |  |  |
| 序号   | 外键名称       | 对应表名    |  |  |  |  |  |  |  |  |  |
| 1    | fk1        | 雇员      |  |  |  |  |  |  |  |  |  |
|      | ,          | _       |  |  |  |  |  |  |  |  |  |
| 外键映射 | 外键映射 🗐 🖶 📑 |         |  |  |  |  |  |  |  |  |  |
| 序号   | 外键字段       | 引用字段    |  |  |  |  |  |  |  |  |  |
| 1    | 上级         | 雇员ID    |  |  |  |  |  |  |  |  |  |

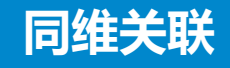

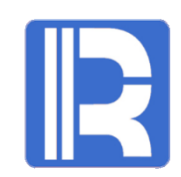

#### 参照常规查询小节的如下步骤配置,进入多维分析页面:

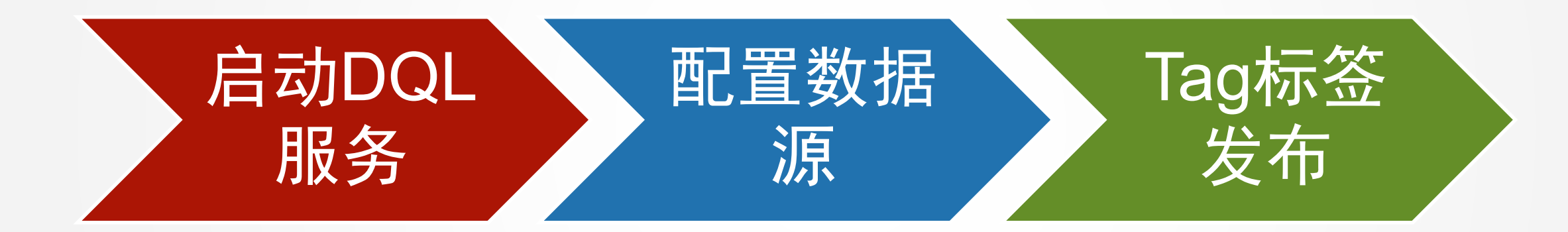

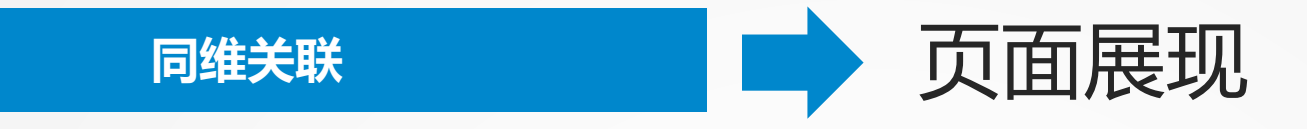

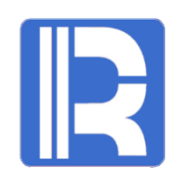

#### 查询各区域部门领导的订单销售额汇总:

| 报表名称       |               |            |        | ×      | 数据分析设置器 🕨 |      |                        |      | •        |  |  |
|------------|---------------|------------|--------|--------|-----------|------|------------------------|------|----------|--|--|
|            | ) () <b>z</b> | ) 🗊 🔊      | 💾 🗎 ,  | ŧ.     | 报表列表      | 添加报表 |                        | ~    |          |  |  |
| 城市编码:      | 上级            | 订单金额<br>求和 | 总计     | ^      | ┌ 报表名称    | ej 🔟 |                        |      | 上表头      |  |  |
| 土法         | 郑建杰           | 56262      | 56262  |        |           |      | 国联系人姓名                 |      |          |  |  |
| Λ <u>μ</u> | 总计            | 56262      | 56262  |        |           |      | 国 联系人职务                | 城市海屿 | 1 単金额水和▼ |  |  |
| 日海         | 张雪眉           | 8701       | 8701   |        |           |      | □□□ 城市编码               | 上級▼  | · 🛨      |  |  |
| ⊥¤         | 总计            | 8701       | 8701   |        |           |      |                        |      |          |  |  |
| 中市         | 张雪眉           | 15381      | 15381  |        |           |      | - 圓 职务                 |      |          |  |  |
| 育场         | 总计            | 15381      | 15381  |        |           |      | 国 出生日期                 |      |          |  |  |
| **         | 刘英玫           | 127462     | 127462 |        |           |      |                        |      |          |  |  |
| 用只         | 总计            | 127462     | 127462 |        |           |      |                        |      |          |  |  |
| لىلى كى ا  | 李芳            | 58486      | 58486  |        |           |      |                        |      |          |  |  |
| 帛/11       | 总计            | 58486      | 58486  |        |           |      |                        |      |          |  |  |
| 素目         | 张雪眉           | 34098      | 34098  |        |           |      |                        |      |          |  |  |
| 用首         | 总计            | 34098      | 34098  |        |           |      |                        |      |          |  |  |
| SE dui     | 张雪眉           | 52241      | 52241  |        |           |      | 目 籍贯城市编码               |      |          |  |  |
| 油211       | 总计            | 52241      | 52241  | $\sim$ | ~         |      | □ II 订单金额 <sup>✓</sup> |      |          |  |  |
|            | 2 <u>498</u>  | 56001      | 56001  |        |           |      |                        |      |          |  |  |

雇员表中雇员ID和上级为同维字段,在元数据中已将上级的外键关联字段指定为雇员表的雇员ID。在多维分 析页面上会通过外键属性化将上级字段以树状的形式迭代显示,这样业务人员无需关心底层表结构关系,直 接通过树状字段组织,拖拽所需指标即可。

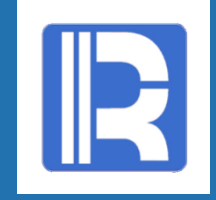

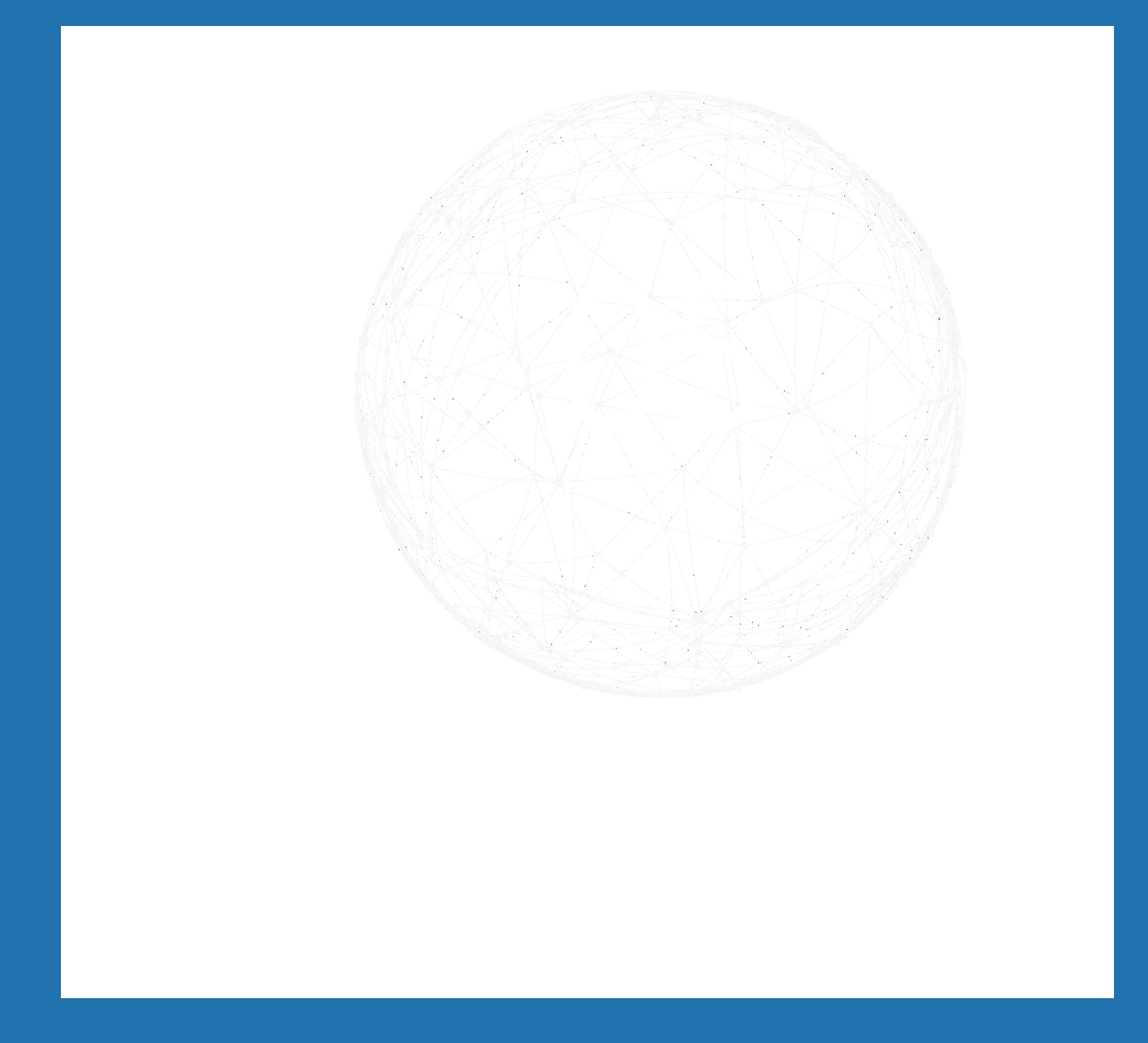

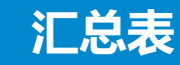

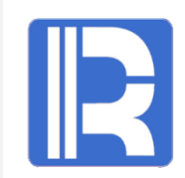

很多业务系统的数据量巨大,直接从基础业务表进行查询汇总会非常 慢,因此数据库里往往存在一些已经造好的历史汇总表。对于用户来说,当 他进行查询时需要知道有哪些历史汇总表存在的难度比较大,尤其是当存在 多级汇总表的时候,要能够恰当选择其中一个汇总表难度更大了。 润乾多维分析为了减少业务人员对汇总表繁琐关系的学习,也为了提 供更高效的查询, DQL Server对汇总表提供了更优化的处理。 为汇总表设置基础表,当用户对基础表做分组汇总时,DQL语义层会 智能寻找汇总表,看哪个汇总表和DQL的汇总级别最接近,然后智能的把 DQL解析成从这个汇总表查出。

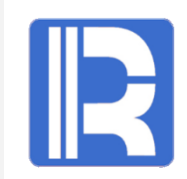

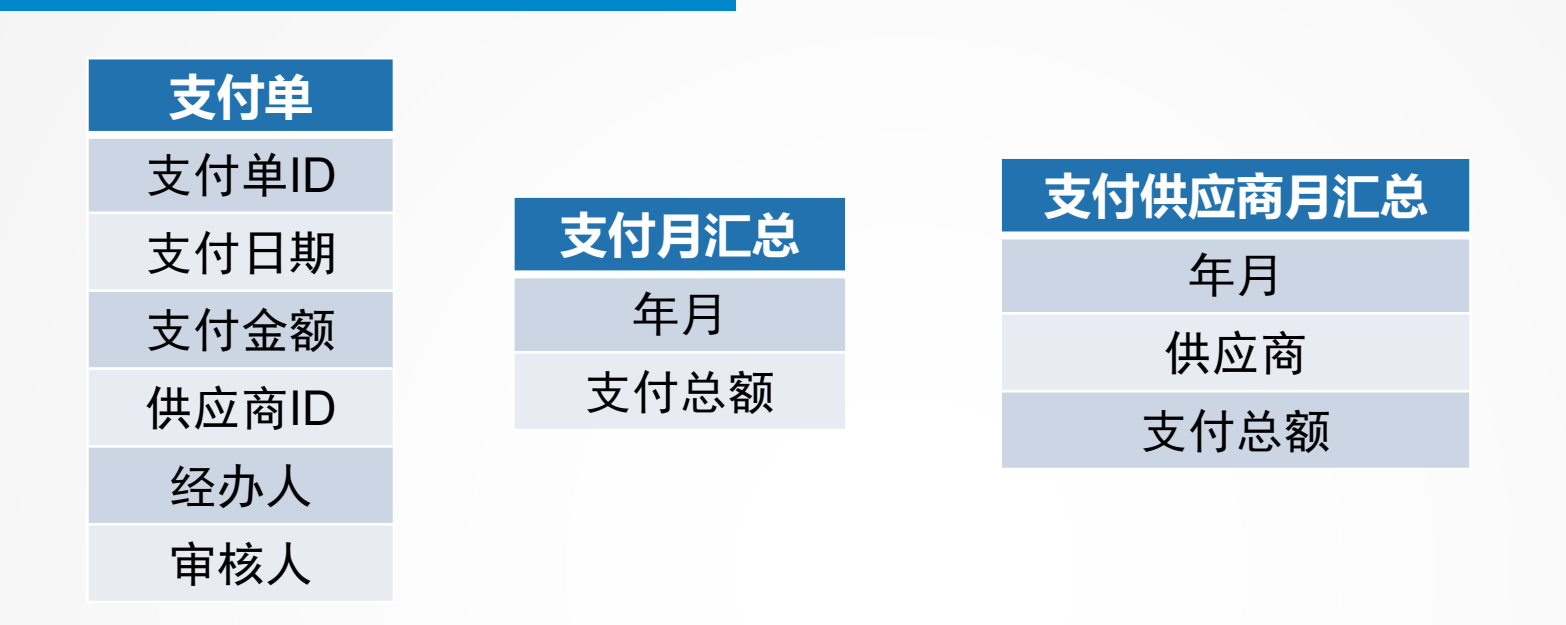

汇总表

数据库中有支付单、支付供应商月汇总、支付月汇总三张表。 支付单是基础表,其他两张表是支付单的汇总表。基础表和汇总表 需要在DQL Server元数据文件中定义关联关系。先对支付供应商 月汇总、支付月汇总表分别添加支付单为基础表,添加完成后,查 看支付单基础表时汇总表会自动列出。

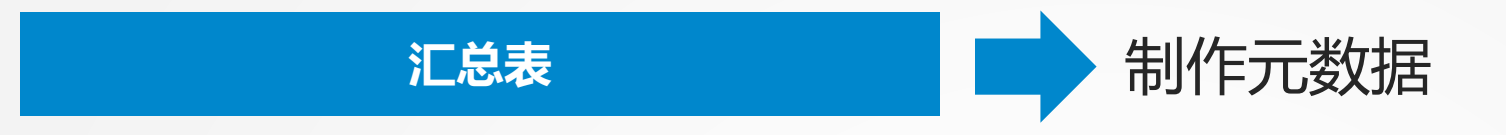

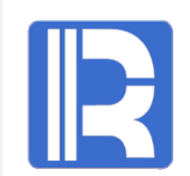

#### 打开前面做好的.1md元数据文件,导入供应商、支付单、支付供应商月汇总、支付月汇总:

| 导入数据 | <b>靖</b> 夷     |              | ×              |
|------|----------------|--------------|----------------|
| 表名关键 | 建字             |              | 确定(0)          |
| 序号   | 名称             | □ 选出         | 取消( <u>C</u> ) |
| 22   | 销售             |              |                |
| 23   | 支付单            | $\checkmark$ | 高级(A)          |
| 24   | 支付供应商汇总        |              |                |
| 25   | 支付供应商月汇总       |              |                |
| 26   | 支付月汇总          |              |                |
| 27   | VIP客户          |              |                |
| 28   | 产品             |              |                |
| 29   | 订单             |              |                |
| 30   | 订单回款月汇总        |              |                |
| 指定模式 | đ Demo         | •            |                |
| 🗌 表谷 | 3前加模式名(模式名:表名) |              |                |

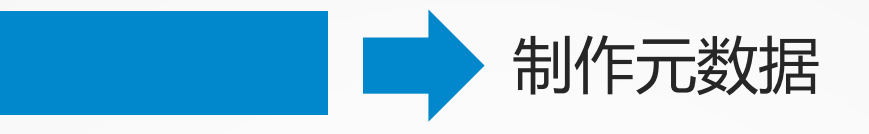

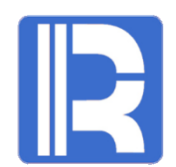

为供应商、支付单、支付供应商月汇总、支付月汇总设置主键,支付供应商月汇总需要根据供应 商和年月两个关键字段查找汇总表,因此需将年月和供应商均设置为主键:

| 表 | 名  | 供应商   |              | #         | 加理表名   | 供应商              |  |
|---|----|-------|--------------|-----------|--------|------------------|--|
| 记 | 录数 |       |              | 0 🗘 🦼     | 5.描述   |                  |  |
|   | 常规 | 外键 伪字 | 段星           | [础表 ] 汇总表 | 子表     |                  |  |
| 5 | 字段 | 1     |              | 🛃 输入字段    | 名关键字进行 | <del>〕</del> 查找: |  |
|   | 序号 | 字段名   | 主键           | 数据来源      | 数据类型   | 字段描述             |  |
|   | 1  | 供应商ID | $\checkmark$ | 供应商ID     | 整数     |                  |  |
|   | 2  | 供应商名称 |              | 供应商名称     | 字符串    |                  |  |
|   | 3  | 联系人姓名 |              | 联系人姓名     | 字符串    |                  |  |
|   | 4  | 联系人职务 |              | 联系人职务     | 字符串    |                  |  |
|   | 5  | 城市编码  |              | 城市编码      | 整数     |                  |  |

汇总表

| 表 | 名  | 支付供应商 | 闭门汇总         |      | 物理表名                                 | 名 支付供应商月汇总 |
|---|----|-------|--------------|------|--------------------------------------|------------|
| 记 | 录数 |       |              | 0    | 表描述                                  |            |
|   | 常规 | 外键 10 | <b>対字段</b>   | 基础表  | □□□□□□□□□□□□□□□□□□□□□□□□□□□□□□□□□□□□ | 表          |
| 3 | 字段 | ť     | 3 🗈          | 🖺 输) | 、字段名关键                               | 字进行查找:     |
|   | 序号 | 字段名   | 主键           | 数据来源 | 数据类型                                 | 字段描述       |
|   | 1  | 年月    | V            | 年月   | 整数                                   |            |
|   | 2  | 供应商   | $\checkmark$ | 供应商  | 整数                                   |            |
|   | 3  | 支付总额  |              | 支付总额 | 双精度数                                 |            |

| 表名  | 支付单                 |            |       | 物理表名   | 3 支付单          |
|-----|---------------------|------------|-------|--------|----------------|
| 记录数 |                     |            | 0     | 表描述    |                |
| 「常规 | 外键 10               | <b>対字段</b> | 基础表   | C总表 子: |                |
| 字段  | ť                   | 3 🗈        | 🖺 输)  | 、字段名关键 | 字进行查找 <b>:</b> |
| 序号  | 字段名                 | 主键         | 数据来源  | 数据类型   | 字段描述           |
| 1   | 支付单ID               | √          | 支付单ID | 整数     |                |
| 2   | 支付日期                |            | 支付日期  | 日期     |                |
| 3   | 支付金额                |            | 支付金额  | 双精度数   |                |
| 4   | 供应裔 <mark>ID</mark> |            | 供应商ID | 整数     |                |
| 5   | 经办人                 |            | 经办人   | 整数     |                |
| 6   | 审核人                 |            | 审核人   | 整数     |                |

| 表 | 名  | 支付月汇总 | ŝ          |      | 物理表名    | 3 支付月汇总 |
|---|----|-------|------------|------|---------|---------|
| 记 | 录数 |       |            | 0    | 表描述     |         |
|   | 常规 | 外键 10 | <b>対字段</b> | 基础表  | C总表 子親  | ŧ       |
| Ę | 字段 | ť     | 3 🗈        | 🖺 输〉 | 、字段名关键: | 字进行查找:  |
|   | 序号 | 字段名   | 主键         | 数据来源 | 数据类型    | 字段描述    |
|   | 1  | 年月    | V          | 年月   | 整数      |         |
|   | 2  | 支付总额  |            | 支付总额 | 双精度数    |         |

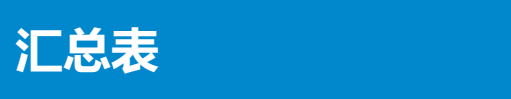

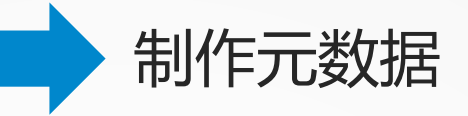

#### 为支付单、支付供应商月汇总、支付月汇总设置外键关联:

| 表 | 名    | 支付单           | 物理表名 | 支付单      |
|---|------|---------------|------|----------|
| 记 | 录数   | 0 🛓           | 表描述  |          |
|   | 常规   | 外键 伪字段 基础表 汇总 | 表子表  |          |
| 3 | 外键   |               |      |          |
|   | 序号   | 外键名称          | 对应表名 | 4        |
|   | 1    | fk1           |      | 日        |
|   | 2    | fk2           |      | 供应商      |
|   | 3    | fk3           |      | 雇员       |
|   | 4    | fk4           |      | 雇员       |
|   |      | · · · · ·     |      |          |
| Ś | 外键映射 | 4             |      | ii 🗣 😑 😪 |
|   | 序号   | 外键字段          | 引用字段 | Į        |
|   | 1    | 支付日期          | E    |          |

| 表 | 名    | 支付供应商月汇总     | 物理表 | 名   | 支付供应商月汇总 |
|---|------|--------------|-----|-----|----------|
| 记 | 录数   | 0            | 表描述 | ŝ   |          |
|   | 常规   | 外键 伪字段 基础表 汇 | 总表  | 子表  |          |
| 3 | 外键   |              |     |     |          |
|   | 序号   | 外键名称         | R   | 应表名 | З        |
|   | 1    | fk1          |     |     | 月        |
|   | 2    | fk2          |     |     | 供应商      |
| = |      | •            | _   |     |          |
| 3 | 外键映射 | 4            |     |     | ii 🗣 😑 📑 |
|   | 序号   | 外键字段         | 3   | 用字則 | R.       |
|   | 1    | 年月           | 月   | 1   |          |
|   |      |              |     |     |          |

| 表名  | 支付月汇总        | 物理表名   | 支付月汇总    |
|-----|--------------|--------|----------|
| 记录数 | 0            | 🔹 表描述  |          |
| 常規  | 1 外键 伪字段 基础表 | 汇总表 子表 |          |
| 外键  |              |        |          |
| 序号  | , 外键名称       | 对应表:   | 名        |
| 1   | fk1          |        | 月        |
|     | × •          | _      |          |
| 外键  | <b>央射</b>    |        | ii 🕈 😑 📑 |
| 序号  | 外键字段         | 引用字    | 段        |
| 1   | 年月           | 月      |          |

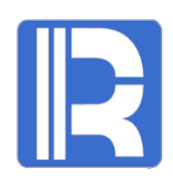

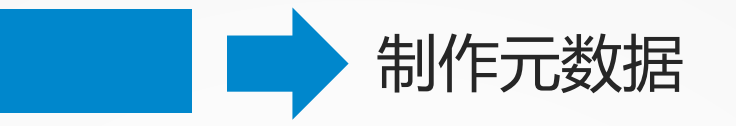

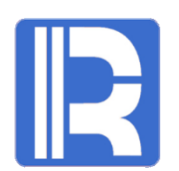

对支付月汇总和支付供应商月汇总表添加基础表设置,如下图所示字段名是"支付月汇总"和 "支付供应商月汇总"表的字段名,广义外键或表达式是指基于支付单基础表的计算表达式:

| 表名         | 支付月汇总物理表名                     | 支付月汇总                                       | ä | 表名  | 支付供应商月汇总物现 | 里表名 支付供应商月汇总 |
|------------|-------------------------------|---------------------------------------------|---|-----|------------|--------------|
| 记录数        | 0 🗧 表描述                       |                                             | ì | 记录数 | [表 ♥ 0     | 苗述           |
| 常规         | 外键 伪字段 基础表 汇总表 子表             |                                             |   | 常规  | 外键 伪字段 基础表 | 汇总表 子表       |
| 基础表        |                               |                                             |   | 基础表 |            |              |
| 序号         | 基础表名                          |                                             |   | 序号  | 基础表名       |              |
| 1          | 支付单                           |                                             |   | 1   | 支付         | 讨单           |
|            |                               |                                             | - |     |            |              |
| 字段         |                               |                                             |   | 字段  |            | 💩 🚍 🌓 🤳      |
| <u>⊢</u> □ |                               | <b>₩</b> =#; <b>±</b> : <b>±</b> = <b>±</b> |   | 序号  | 字段名        | 广义外键或表达式     |
| 所写         | 子权者 人 人 人 人 人 人 人 人 人 人 人 人 人 | <b>基购表达式</b>                                |   | 1   | <u> </u>   | 古付口期#月       |
| 1          | 年月 支付日期                       | 月#月                                         |   |     | 年月         |              |
| 2          | まれ首都 sum(支·                   | 付全额)                                        |   | 2   | 供应商        | 供应商ID        |
|            | 文内志敬 ひいれん                     |                                             |   | 3   | 支付总额       | sum(支付金额)    |

(1) 汇总表与基础表之间是一对多的关系;

汇总表

- (2) 在定义基础表功能时,其中的字段名,必须包括主表的所有关键字段,如上图中的年月为支付月汇总主键,必须定义广义外键或表达式。计算字段可以全写,或只写一个。
- (3)当基础表中有多个汇总表可用时,会通过对表中记录数的设置选择记录数少的使用,记录数相同或都为空时取第一个符合条件的汇总表。

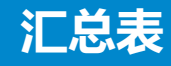

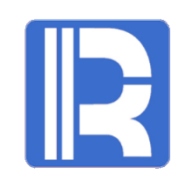

#### 参照常规查询小节的如下步骤配置,进入多维分析页面:

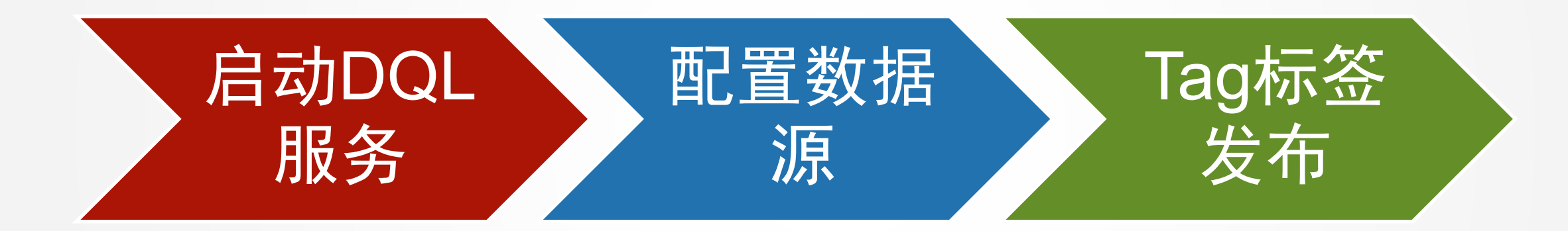

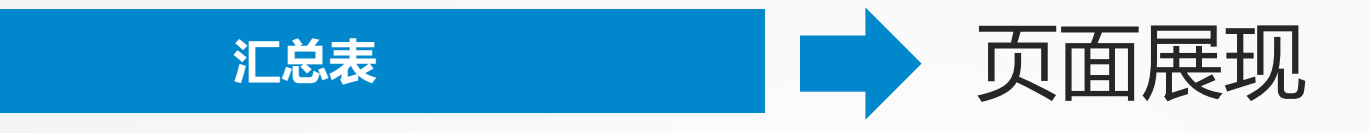

# R

#### 对支付单按年月汇总支付金额:

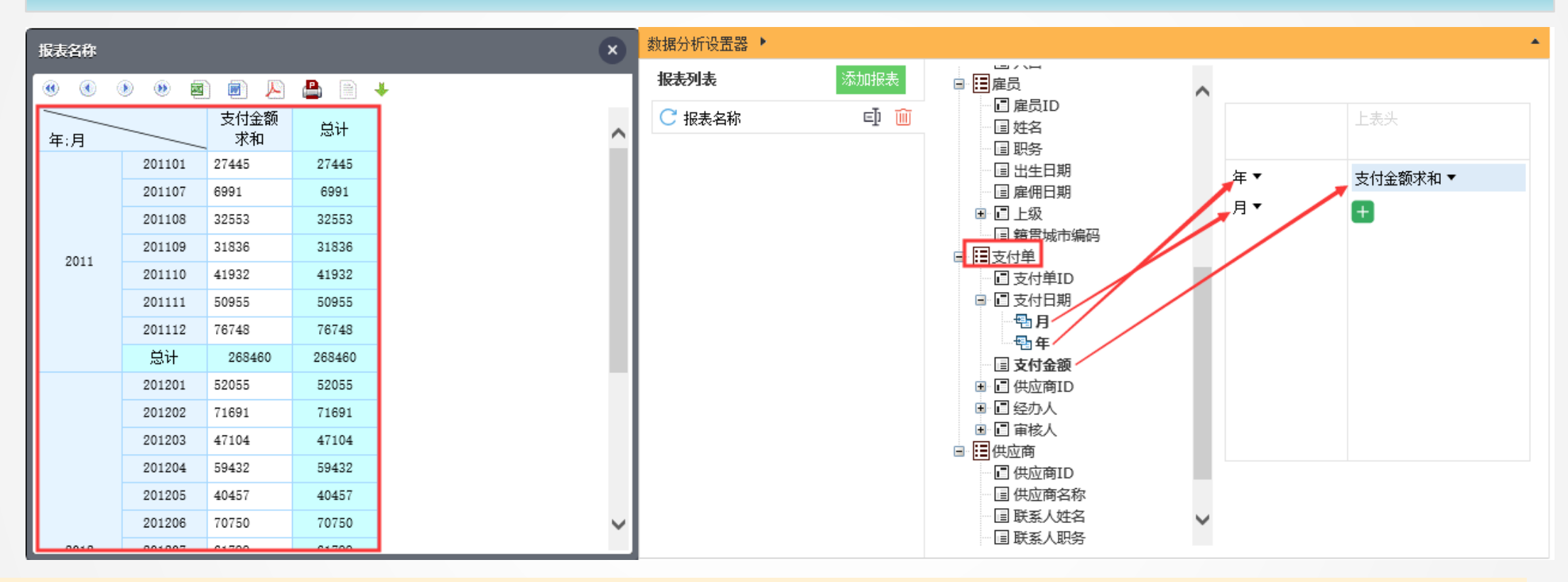

系统自动根据月层级指标,查找到匹配的支付月汇总表,从已有的支付单月汇总表里查询数据进一步汇总。即执行以下SQL: 【SELECT CAST(T\_1\_1."年月"/100 AS INT) "年",T\_1\_1."年月" "月",T\_1\_1."支付总额" "支付金额求和" FROM "支付月汇总" T\_1\_1】

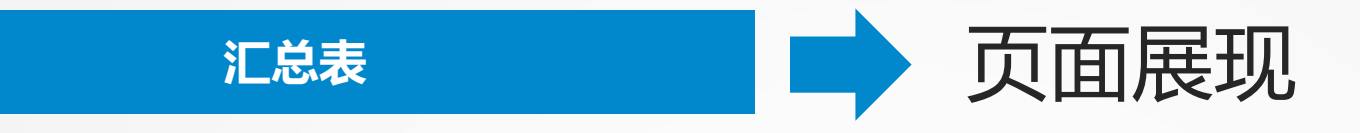

#### 对支付单按供应商和月汇总支付金额:

| 报表名称          |                      |                      |                      |                      |                      | ×                   | 数据分析设置器 🕨 |       | ·                                                                                                    |
|---------------|----------------------|----------------------|----------------------|----------------------|----------------------|---------------------|-----------|-------|----------------------------------------------------------------------------------------------------|
| <b>()</b>     | ) () e               | ) 🗊 🔊                |                      | ÷                    |                      |                     | 报表列表      | 添加报表  | ■ III 雇员<br>III 雇员ID <b>^</b>                                                                                       |
| 月供应商ID        | 201101<br>支付金额<br>求和 | 201107<br>支付金额<br>求和 | 201108<br>支付金额<br>求和 | 201109<br>支付金额<br>求和 | 201110<br>支付金额<br>求和 | 201111<br>支付金<br>求和 | ○ 报表名称    | ⊑] î∭ | - □ 姓名<br>- □ 即务<br>- □ 出生日期<br>- □ 扉冊日期 供应商ID - 支付全额求和 -                                                           |
| 1 2           | 1938<br>39           | 0                    | 1330<br>2381         | 2099<br>427          | 1120<br>1142         | 1064<br>3196        |           |       |                                                                                                    |
| 3<br>4<br>5   | 1085<br>31<br>286    | 0                    | 450<br>570<br>456    | 0<br>1209<br>0       | 0                    | 3700<br>0           |           |       | □ <u>□ <u></u> <u></u> <u></u> <u></u> <u></u> <u></u> <u></u> <u></u> <u></u> <u></u> <u></u> <u></u> <u></u> </u> |
| 6             | 752<br>1451          | 209<br>0             | 0 2441               | 490<br>3689          | 0 7493               | 591<br>4914         |           |       | □ 查月<br>□ □ 支付金额                                                                                                    |
| 8<br>9        | 403<br>18            | 3240<br>0            | 786<br>126           | 1833<br>0            | 614<br>2312          | 492<br>4110         |           |       | <ul> <li>■ □ 供应商ID<sup>*</sup></li> <li>■ □ 经办人</li> <li>■ □ 审核人</li> </ul>                                         |
| 10            | 135<br>0             | 0                    | 248<br>1098          | 27<br>658            | 99<br>0              | 0<br>2508           |           |       | <ul> <li>□ 世位商</li> <li>□ 世位商ID</li> <li>□ 世位商名称</li> </ul>                                                         |
| 12<br>13<br>< | 9278<br>104          | 0                    | 1589                 | 3244<br>155          | 259                  | 1501                |           |       | <ul> <li>□ 联系人姓名</li> <li>□ 联系人职务</li> <li>□ Wate de au</li> </ul>                                                  |

当聚合指标为供应商和月时,系统自动匹配到支付供应商月汇总表,从已有的支付供应商月汇总表 里查询数据。即执行以下SQL: 【SELECT T\_1\_1."年月" "月",T\_1\_1."供应商" "供应商ID",T\_1\_1."支付总 额" "支付金额求和" FROM "支付供应商月汇总" T\_1\_1】,通过对基础表的设定,可以充分利用事先汇 总完成的数据,以提高效率。

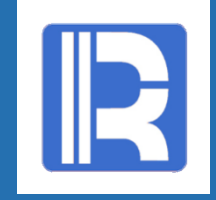

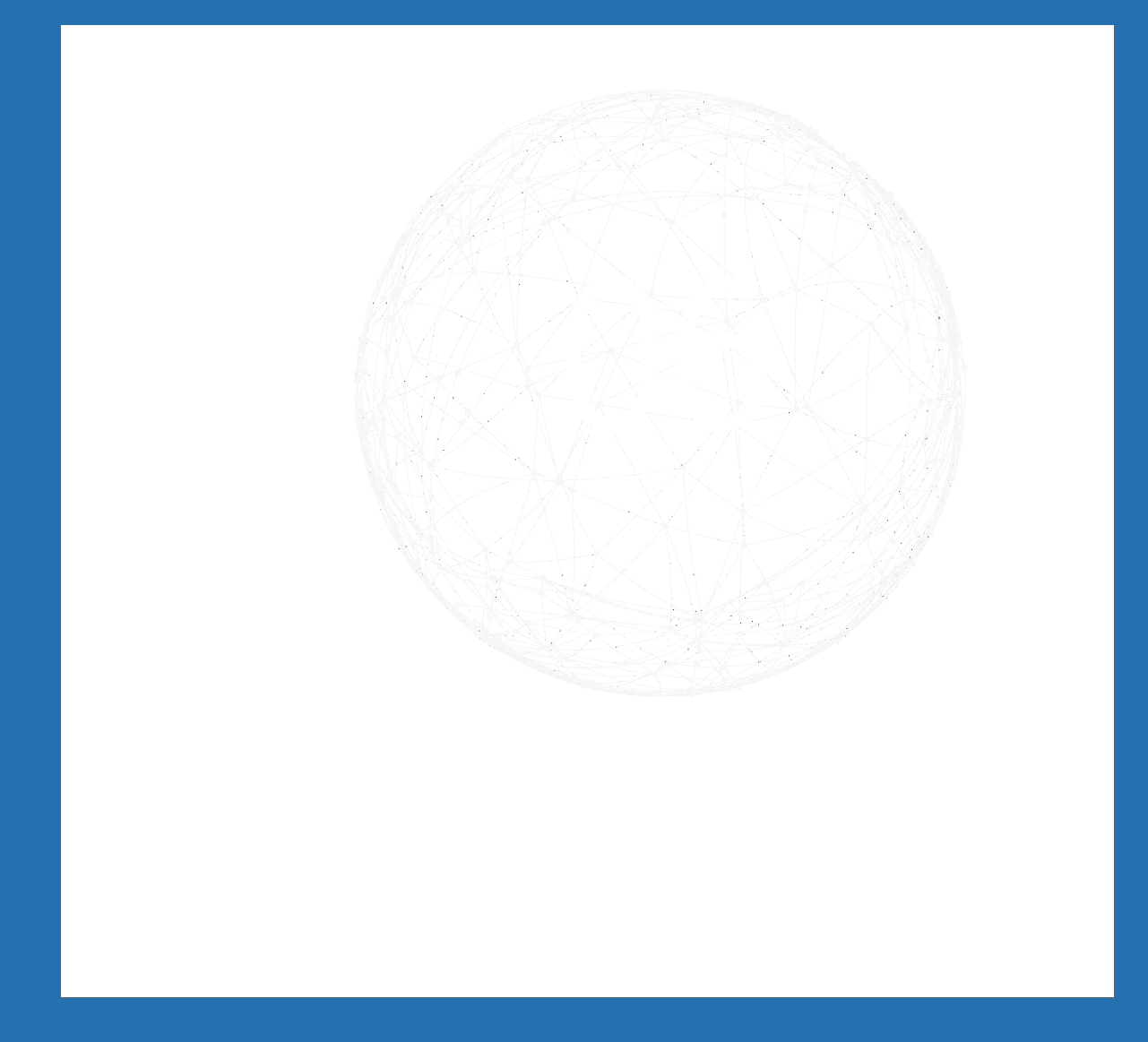

#### 大数据跨库分析

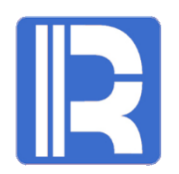

#### Mysql数据库记录的华北地区的回款单表结构:

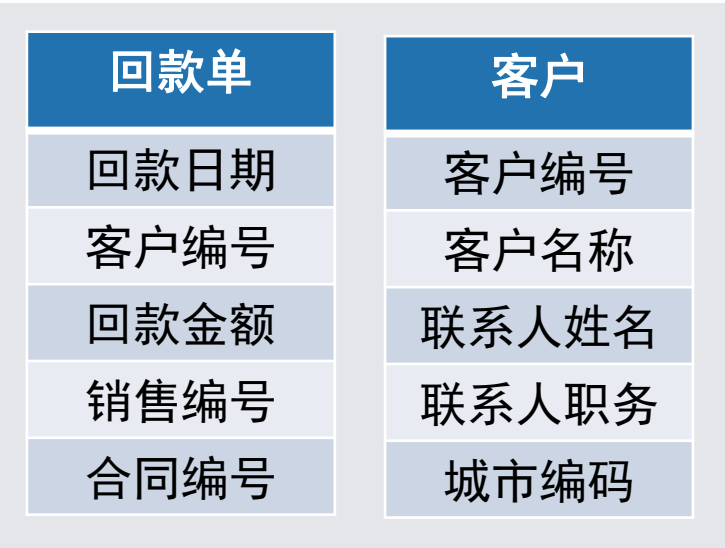

#### Hsql数据库记录的华南地区的回款单表结构:

| 回款单  | 客户    |
|------|-------|
| 回款日期 | 客户ID  |
| 客户编号 | 客户名称  |
| 回款金额 | 联系人姓名 |
| 销售编号 | 联系人职务 |
| 合同编号 | 城市编码  |

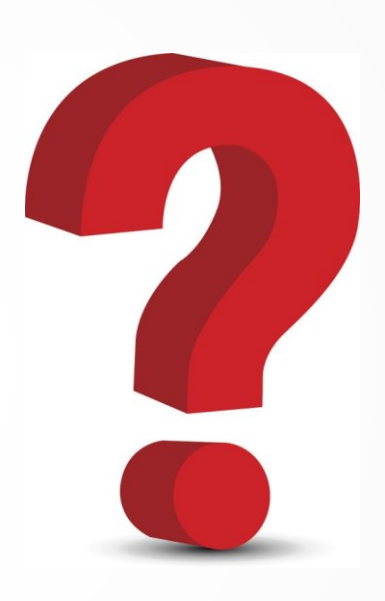

针对左侧这种数据分 别来自不同的数据库, 并且数据库中的表结 构也不同,应该怎样 做跨库分析呢?

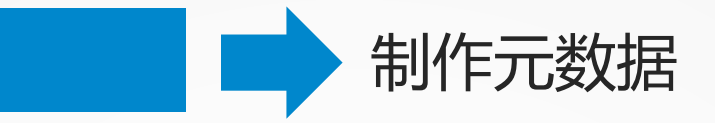

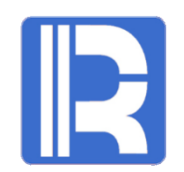

#### 分别创建使用Mysq1和HSQL数据源的元数据文件,需保证元数据中做混合查询的表结构一致:

#### Mysql对应的元数据文件mysqldemo.lmd:

大数据跨库分析

| 表 | 名                       | 回款单                                |         | 物理表名                                | 回款单                             |      |
|---|-------------------------|------------------------------------|---------|-------------------------------------|---------------------------------|------|
| 记 | 录数                      |                                    | 0       | 表描述                                 |                                 |      |
|   | 常规                      | 外键 伪制                              | ₽段 基础表  | 汇总表                                 | 子表                              |      |
| 3 | 字段                      | 12 🗅 🕻                             | ▲ 輸入字段4 | 名关 <b>键</b> 字进行]                    | 查找:                             |      |
|   | <b>卢</b> 旦              | <u>அள</u> த                        | ->_ 5.8 |                                     |                                 |      |
|   | 朎丂                      | 子权名                                | 王確      | 数据来源                                | 数据类型                            | 字段描述 |
|   | ਸ਼ਾਨ<br>1               | 字版名<br>回款单ID                       | 王確      | 数据来源<br>回款单编号                       | 数据类型 整数                         | 字段描述 |
|   | ਸਾਤ<br>1<br>2           | 字校名<br>回款单ID<br>回款日期               | 王確<br>✓ | 数据来源<br>回款单编号<br>回款日期               | 数据类型<br>整数<br>日期                | 字段描述 |
|   | から<br>1<br>2<br>3       | 字校名<br>回款単ID<br>回款日期<br>客户ID       | 王羅      | 数据来源<br>回款单编号<br>回款日期<br>客户ID       | 数据类型<br>整数<br>日期<br>字符串         | 字段描述 |
|   | 丹·丐<br>1<br>2<br>3<br>4 | 字校名<br>回款単ID<br>回款日期<br>客户ID<br>金额 | 王確      | 数据来源<br>回款单编号<br>回款日期<br>客户ID<br>金额 | 数据类型<br>整数<br>日期<br>字符串<br>双精度数 | 字段描述 |

| 表  | 名      | 客户             |              | 物理表名           | 客户                |      |
|----|--------|----------------|--------------|----------------|-------------------|------|
| 记: | 录数     |                | 10 🔹         | 表描述            |                   |      |
|    | 常规     | 外键 伪制          | ₽段 基础表       | 汇总表            | 子表                |      |
| 3  | 字段     | te 🗈 🕻         | ▲ 輸入字段:      | 名关键字进行了        | 查找:               |      |
|    | 序号     | 字段名            | 主键           | 数据来源           | 数据类型              | 字段描述 |
|    | 1      | 客户             | $\checkmark$ | 客户编号           | 字符串               |      |
|    | 2      | 客户名称           |              | 客户名称           | 今符串               |      |
|    |        | H7 H14         |              |                | 3-10 +++          |      |
|    | 3      | 联系人姓名          |              | 联系人姓名          | 字符串               |      |
|    | 3<br>4 | 联系人姓名<br>联系人职务 |              | 联系人姓名<br>联系人职务 | 字符串<br>字符串<br>字符串 |      |

Hsql对应的元数据文件hsqldemo.lmd:

| 表 | 名                      | 回款单                                                                            |              | 物理表名                                | 回款单                             |      |
|---|------------------------|--------------------------------------------------------------------------------|--------------|-------------------------------------|---------------------------------|------|
| ì | 录数                     |                                                                                | 0            | 表描述                                 |                                 |      |
|   | 常规                     | 外键伪制                                                                           | 2段 基础表       | 汇总表                                 | 子表                              |      |
| : | 字段                     | 12 🗈 🕻                                                                         | ▲ 輸入字段:      | 名关键字进行:                             | 查找:                             |      |
|   |                        |                                                                                |              |                                     |                                 |      |
|   | 序号                     | 字段名                                                                            | 主键           | 数据来源                                | 数据类型                            | 字段描述 |
|   | 序号<br>1                | 字段名<br>回款单ID                                                                   | 主键<br>✓      | 数据来源<br>回款单ID                       | 数据类型<br>整数                      | 字段描述 |
|   | 序号<br>1<br>2           | 字段名<br>回款单ID<br>回款日期                                                           | 主键<br>✓      | 数据来源<br>回款单ID<br>回款日期               | <u>数据类型</u><br>整数<br>日期         | 字段描述 |
|   | 序号<br>1<br>2<br>3      | <ul><li>字段名</li><li>回款单ID</li><li>回款日期</li><li>客户ID</li></ul>                  | 主雑<br>✓<br>□ | 数据来源<br>回款单ID<br>回款日期<br>客户ID       | 数据类型<br>整数<br>日期<br>字符串         | 字段描述 |
|   | 序号<br>1<br>2<br>3<br>4 | <ul> <li>字段名</li> <li>回款单ID</li> <li>回款日期</li> <li>客户ID</li> <li>金额</li> </ul> | 主雑           | 数据来源<br>回款单ID<br>回款日期<br>客户ID<br>金额 | 数据类型<br>整数<br>日期<br>字符串<br>双精度数 | 字段描述 |

| 表 | 名  | 客户    |          | 物理表名               | 客户   |      |  |  |  |  |  |
|---|----|-------|----------|--------------------|------|------|--|--|--|--|--|
| 记 | 录数 |       | 10 💂     | 表描述                |      |      |  |  |  |  |  |
|   | 常规 | 外键伪制  | 2段 基础表   | 汇总表                | 子表   |      |  |  |  |  |  |
|   |    |       |          |                    |      |      |  |  |  |  |  |
|   | 序号 | 字段名   | 主键       | 数据来源               | 数据类型 | 字段描述 |  |  |  |  |  |
|   | 1  | 客户    | <b>V</b> | 客户 <mark>ID</mark> | 字符串  |      |  |  |  |  |  |
|   | 2  | 客户名称  |          | 客户名称               | 字符串  |      |  |  |  |  |  |
|   | 3  | 联系人姓名 |          | 联系人姓名              | 字符串  |      |  |  |  |  |  |
|   | 4  | 联系人职务 |          | 联系人职务              | 字符串  |      |  |  |  |  |  |
|   | 5  | 市     |          | 城市编码               | 整對   |      |  |  |  |  |  |

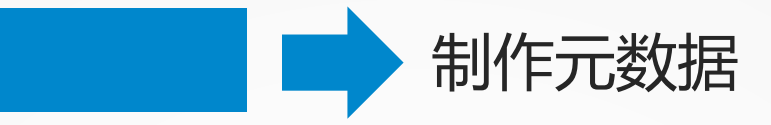

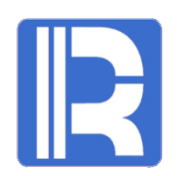

为两个元数据文件的回款单分别添加外键,将客户ID与客户表关联:

大数据跨库分析

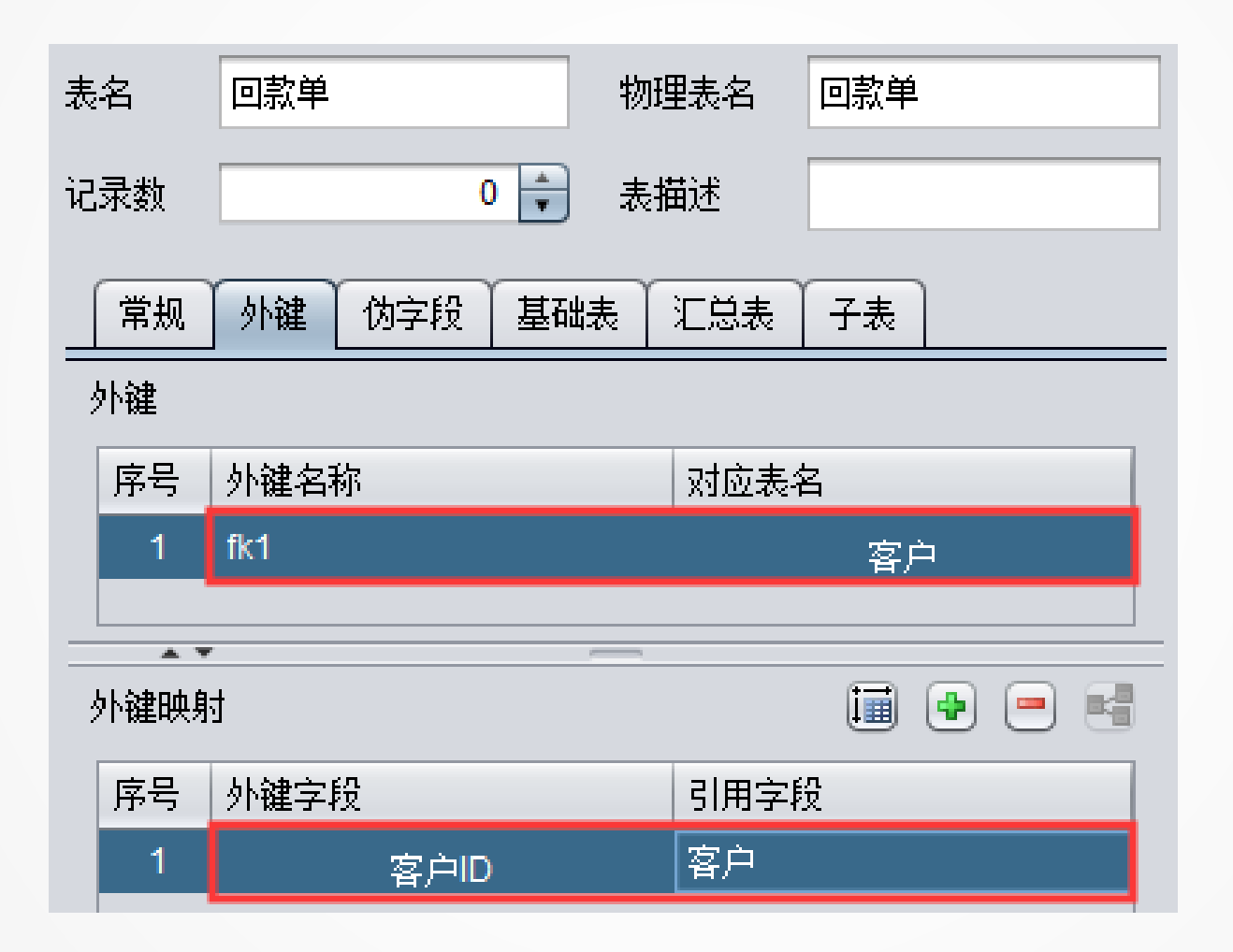

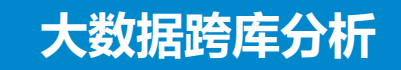

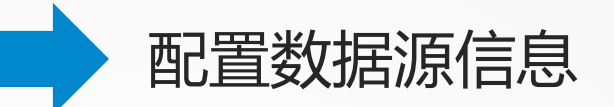

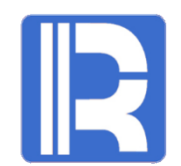

在[WEB应用根目录]/WEB-INF/raqsoftConfig.xml中添加元数据层用到的Mysql和HSql物理数据源

<?xml version="1.0" encoding="UTF-8"?><Config Version="1"><Runtime >

//配置应用需要用的数据源

#### <DBList>

#### <! 一元数据使用的物理数据源--->

<!--数据库类型编号,编号依次代表的数据库类型为: [UNKNOWN:0; ORACLE:1; SQLSVR:2; SYBASE:3; SQLANY:4; INFMIX:5; FOXPRO:6; ACCESS:7; FOXBAS:8; DB2:9; MYSQL:10; KINGBASE:11; DERBY:12; HSQL:13; TERADATA:14; POSTGRES:15; DATALOGIC:16; IMPALA:17; ESSBASE:101;] -->

#### <DB name="mysqldb">

<property name="url" value="jdbc:mysql://192.168.0.123:3306/dqIDB?useCursorFetch=true" />

<property name="driver" value="com.mysql.jdbc.Driver" />

<property name="type" value="10" />

<property name="user" value="root" />

<property name="password" value="root"/>

#### </DB>

```
<DB name="hsqldb">
```

<property name="url" value="jdbc:hsqldb:hsql://127.0.0.1/dqldemo" />

<property name="driver" value="org.hsqldb.jdbcDriver" />

<property name="type" value="13" />

<property name="user" value="sa" />

<property name="password" />

# </DB> </DBList> ...... </Config>

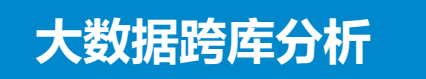

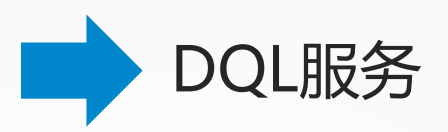

#### 将语义层文件和数据源信息部署至DQL服务:

(1) 将mysqldemo.Imd和hsqldemo.Imd文件放至[DQL Server服务目录]/conf<sup>\_raqsoft</sup> > report > services > datalogics > conf

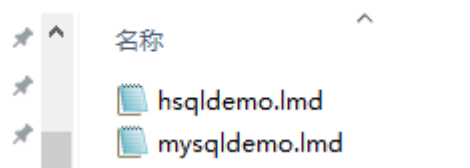

#### (2) 在[DQL Server服务目录]下的service.xml中添加<MAP/>标签

<!-- DQL Server服务使用多物理库时的文件结构配置,ENTRY中未配置元数据层文件时则会采用SERVICE标签中的同名属性值。

dbName:为raqsoftConfig.xml中的物理数据源名称; dictionary: DQL Server服务的元数据层字典文件(.dtc),不是必填项,可选; logicmetadata: DQL Server服务的元数据文件(.lmd),不是必填项,可选

<MAP> <ENTRY dbName="mysqldb" logicmetadata="mysqldemo.lmd" />

<ENTRY dbName="hsqldb" logicmetadata="hsqldemo.lmd"/></MAP>

(3) 在server.xml中添加raqsoftConfig和mdb属性

<!--raqsoftConfig: 报表配置文件raqsoftConfig.xml路径, 此属性仅在使用多个物理库时有效 -->

<SERVER host="127.0.0.1" port="3366" timeout="30000" log="true" license="" raqsoftConfig="web/webapps/demo/WEB-INF/raqsoftConfig.xml" >

<!-- SERVICE:要启动的DQL Server列表,可以配置多个,多个时则需要添加多条<service/>,每个<service/>的name属性所指定的服务都必须位于[应用根目录]\services下,services目录下可以有多个DQL Server服务目录,但只有下面列出的服务才会被启动-->

<!-- name: DQL Server的名称,且名称必须与文件夹名称一致 --> <!-- mdb:是否使用多个物理库,缺省为false。为true时表示使用多个物理库-->

<SERVICE name="datalogics" mdb="true"/>

</SERVER>

(4) 启动DQL服务

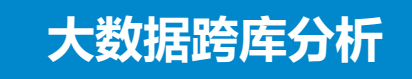

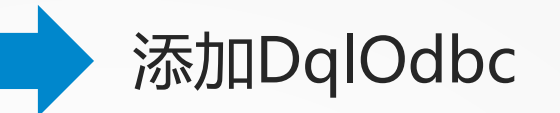

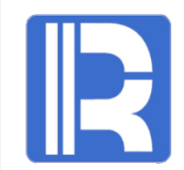

# 在ODBC数据源管理程序的"用户DSN"栏下,选择"DQL ODBC Driver"点击添加,出现创建新数据源界面:

| 创建新数据源 |                               |                  | ×     |
|--------|-------------------------------|------------------|-------|
|        | 选择您想为其安装数据源的驱动码               | 序(S)。            |       |
|        | 名称                            | 版本               | 公司    |
| 011B   | DqlOdbc ODBC Driver           | 2.00.00.01       | RaqS  |
|        | Oracle in OraDb11g_home1      | 11.02.00.01      | Orac  |
|        | SQL Native Client             | 2005.90.3042.00  | Micro |
|        | SQL Server                    | 10.00.17134.01   | Micro |
|        | SQL Server Native Client 10.0 | 2007.100.1600.22 | Micro |
|        |                               |                  |       |
|        | <                             |                  | >     |
|        |                               |                  |       |
|        |                               |                  |       |
|        | < 上──⇒(B)                     | 完成               | 取消    |

具体操作步骤和属性含义可参考《分析教程》使用 ODBC 连接 DQL Server章节。

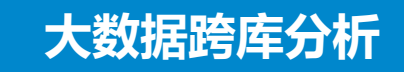

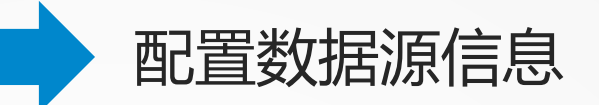

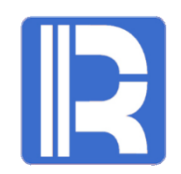

在[WEB应用根目录]/WEB-INF/raqsoftConfig.xml中添加DQL ODBC数据源信息

<?xml version="1.0" encoding="UTF-8"?><Config Version="1"><Runtime >

//配置应用需要用的数据源

#### <DBList>

<!一元数据使用的物理数据源--->

<!--数据库类型编号,编号依次代表的数据库类型为: [UNKNOWN:0; ORACLE:1; SQLSVR:2; SYBASE:3; SQLANY:4; INFMIX:5; FOXPRO:6; ACCESS:7; FOXBAS:8; DB2:9; MYSQL:10; KINGBASE:11; DERBY:12; HSQL:13; TERADATA:14; POSTGRES:15; DATALOGIC:16; IMPALA:17; ESSBASE:101;] -->

#### <DB name="DataLogics">

<property name="url" value="jdbc:odbc:datalogics" /> <property name="driver" value="sun.jdbc.odbc.JdbcOdbcDriver" /> <property name="type" value="0" /> <property name="user" value="root" /> <property name="password" value="root" /> <property name="batchSize" value="1000" /> <property name="autoConnect" value="false" /> <property name="useSchema" value="false" /> <property name="addTilde" value="false" /> <property name="dbCharset" value="GBK" /> <property name="clientCharset" value="GBK" /> <property name="needTransContent" value="false" /> <property name="needTransSentence" value="false" /> <property name="caseSentence" value="false" /> </DB> </DBList> .... </Config>

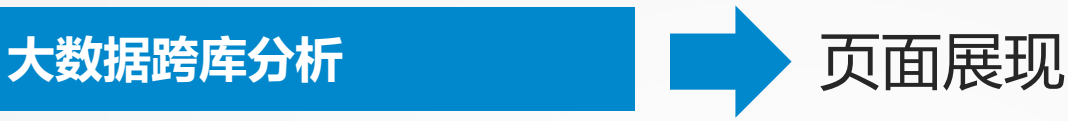

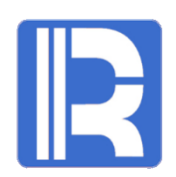

#### 启动Tomcat,访问多维分析页面,进行混合查询分析:

url: http://localhost:6868/demo/raqsoft/guide/jsp/olap.jsp

| 管理数据集      | ×                                                      |     |          | 数据分析设置器 🕨 |      |
|------------|--------------------------------------------------------|-----|----------|-----------|------|
| datalogics | datalogics                                             |     |          | 报表列表      | 添加报表 |
| Ð          | DQL表 数据库查询(DQL/SQL) DFX文件 DFX脚本 填报文件                   |     |          | 请添加报表     |      |
|            | Datalogics V<br>select 回教单订 宽白zh 宽白z称 全额 谐集ID from 回教单 | 添加排 | 錶        | -         | ×    |
|            | Sciect Limpin, H ID. H HM, wer, HBID III. Limpi        |     | datalogi | CS        | ~    |
|            |                                                        |     | 混合查询     | 1         |      |
|            | ~                                                      |     | 使用报表横    | 莫板        |      |
|            | q1543313780214.txt 查询数据,缓存入文件                          | _   | 选择模板     |           |      |
|            |                                                        |     |          |           | 确定取消 |

分析控件中新建数据集,选择使用多物理库DQL Server服务的数据源Datalogics,编写查询语句,设置查询语句后,点击"查询数据,缓存入文件",最后保存。然后添加报表。

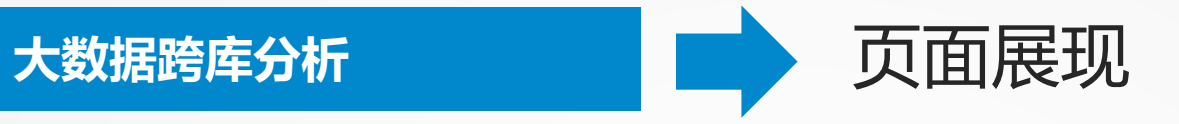

#### 查询回款单,展现来自异构数据库的混合数据:

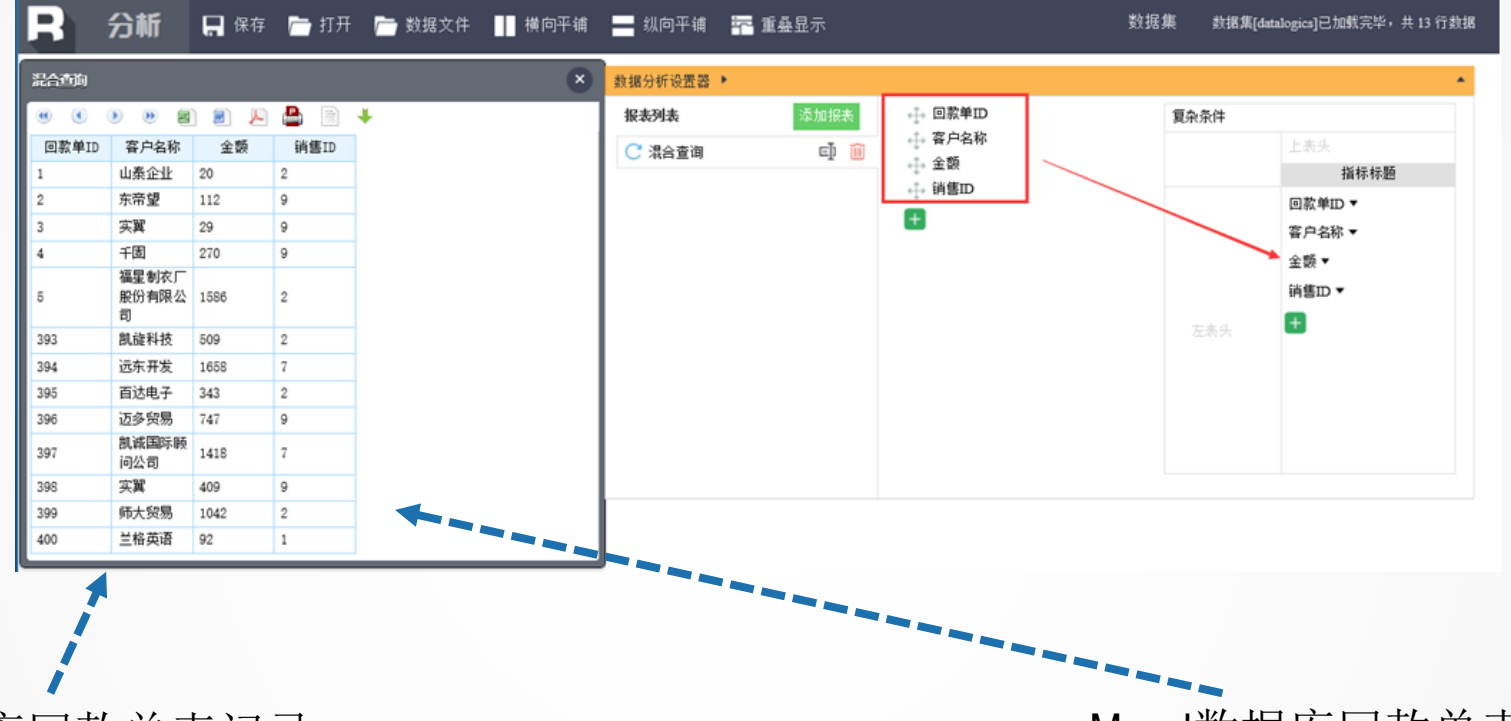

Hsql数据库回款单表记录:

| 回款单ID | 回款日期        | 客户ID  | 金额     | 销售ID |
|-------|-------------|-------|--------|------|
|       | 1 2011-9-1  | VINET | 20     | 2    |
|       | 2 2011-7-29 | TOMSP | 112    | 9    |
|       | 3 2011-7-19 | HANAR | 29     | 9    |
|       | 4 2011-9-9  | VICTE | 270    | 9    |
|       | 5 2011-10-7 | SUPRD | 1, 586 | 2    |

Mysql数据库回款单表记录:

| 回款单编号 | 回款日期       | 客户编号  | 回款金额   | 销售编号 |
|-------|------------|-------|--------|------|
| 393   | 2012-10-22 | WANDK | 509    | 2    |
| 394   | 2012-11-24 | HILAA | 1,658  | 7    |
| 395   | 2012-9-20  | SIMOB | 343    | 2    |
| 396   | 2012-9-18  | BOLID | 747    | 9    |
| 397   | 2012-9-3   | WELLI | 1, 418 | 7    |
| 398   | 2012-11-29 | HANAR | 409    | 9    |
| 399   | 2012-10-8  | HUNGO | 1,042  | 2    |
| 400   | 2012-10-12 | QUEDE | 92     | 1    |

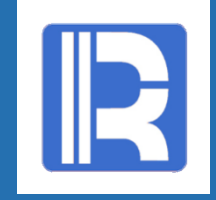

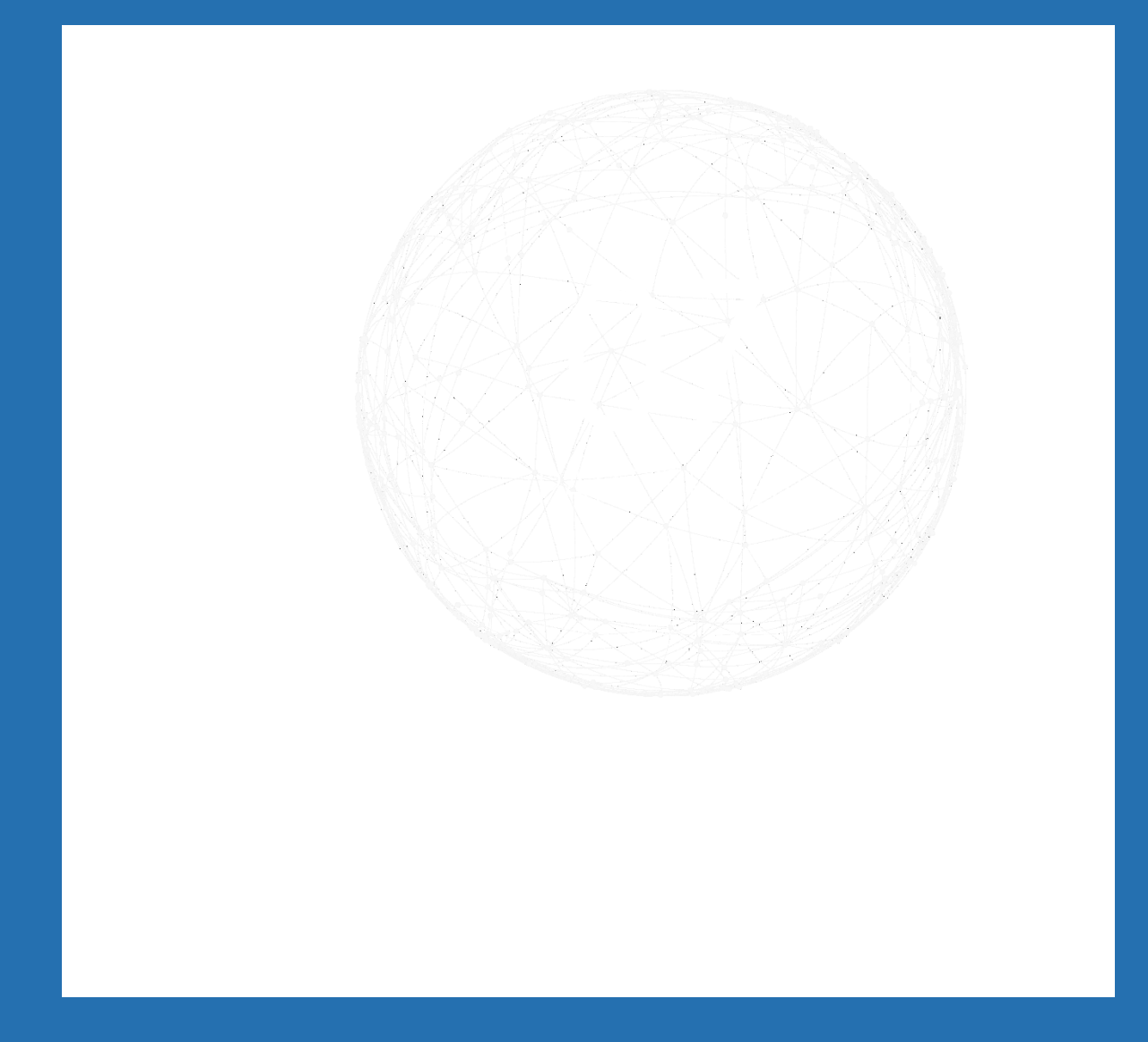

#### Dashboard分析

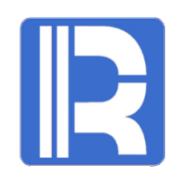

前面我们体验到了可视化拖拽模式对关联分析的灵活处理。除了多维分析外,润乾报表还有 Dashboard分析界面一仪表盘,简称DBD,即大屏和分析控件的结合,同样也能对关联分析灵活展现。

| Dashboard |     |                                    |              |           |                                        |                                                     |      |         |            |            |               |              |         |       |          |      |            |        |
|-----------|-----|------------------------------------|--------------|-----------|----------------------------------------|-----------------------------------------------------|------|---------|------------|------------|---------------|--------------|---------|-------|----------|------|------------|--------|
|           | 员工明 | 员工明细                               |              |           |                                        |                                                     |      |         |            |            | 部门分析          |              |         |       |          |      |            |        |
|           | EID | EID STATE BIRTHDAY DEPT SALARY AGE |              |           |                                        |                                                     |      |         | ^          | STAT       | STATE Alabama |              | Arizona |       | Arkansas |      | California |        |
|           | 1   | California                         | a 1974-11-20 | R&D       | 7000                                   | 45                                                  |      |         | - 11       | DEPT       | EID计数         | 总薪资          | EID计数   | 总薪资   | EID计数    | 总薪资  | EID计数      | 总薪资    |
|           | 2   | New York                           | 1980-07-19   | Finance   | 11000                                  | 39                                                  |      |         |            | Administra | 0             | 0            | 0       | 0     | 0        | 0    | 0          | 0      |
|           | 3   | New Mexico                         | 1970-12-17   | Sales     | 9000                                   | 49                                                  |      |         |            | tion       | 0             | 0            | 0       | 0     | 0        | 0    | 2          | 16000  |
|           | 4   | Texas                              | 1985-03-07   | HR        | 7000                                   | 35                                                  |      |         |            | up         | 0             | 0            | 0       | 0     | 0        | 0    | 2          | 20000  |
|           | 5   | Texas                              | 1975-05-13   | R&D       | 16000                                  | 44                                                  |      |         |            | Markating  | 1             | 6500         | 0       | 0     | 0        | 0    | 12         | 20000  |
|           | 6   | California                         | a 1984-07-07 | Sales     | 11000                                  | 35                                                  |      |         |            | Droduction | 1             | 0.000        | 2       | 12500 | 0        | 0    | 12         | 22500  |
|           | 7   | Illinois                           | 1972-08-16   | Sales     | 9000                                   | 47                                                  |      |         |            | PIDUUCTION | 0             | 0            | 2       | 0     | 1        | 8000 | 2          | 23500  |
|           | 8   | California                         | a 1979-04-19 | Marketing | 11000                                  | 40                                                  |      |         |            | Salas      | 2             | 23500        | 5       | 40500 | 1        | 0    | 27         | 212000 |
|           | 9   | Texas                              | 1983-12-07   | HR        | 3000                                   | 36                                                  |      |         |            | Technology | 0             | 23300        | 2       | 15000 | 0        | 0    | 5          | 29500  |
|           | 10  | Pennsylvar<br>ia                   | 1976-03-12   | R&D       | 13000                                  | 44                                                  |      |         |            | 总计         | 4             | 30000        | 9       | 69000 | 1        | 8000 | 55         | 42350  |
|           | 11  | Texas                              | 1974-12-16   | Sales     | 12000                                  | 45                                                  |      |         |            |            |               |              |         |       |          |      |            |        |
|           | 12  | New York                           | 1980-09-11   | Sales     | 7000                                   | 39                                                  |      |         | ~          | <          |               |              |         |       |          |      |            |        |
|           |     |                                    |              |           | Flo<br>Cal<br>Tex<br>New<br>Pen<br>Ill | rida<br>ifornia<br>as<br>York<br>nsylvania<br>inois | 60.0 |         |            |            |               |              |         |       |          |      |            |        |
|           |     |                                    |              |           |                                        |                                                     | 0.0  | Florida | California | Texas N    | ew York Penn  | sylvania Ill | inois   |       |          |      |            | ~      |

#### Dashboard分析

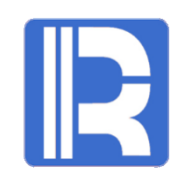

#### 在浏览器中输入访问地址:

http://localhost:6868/demo/raqsoft/guide/dbd/jsp/index.jsp

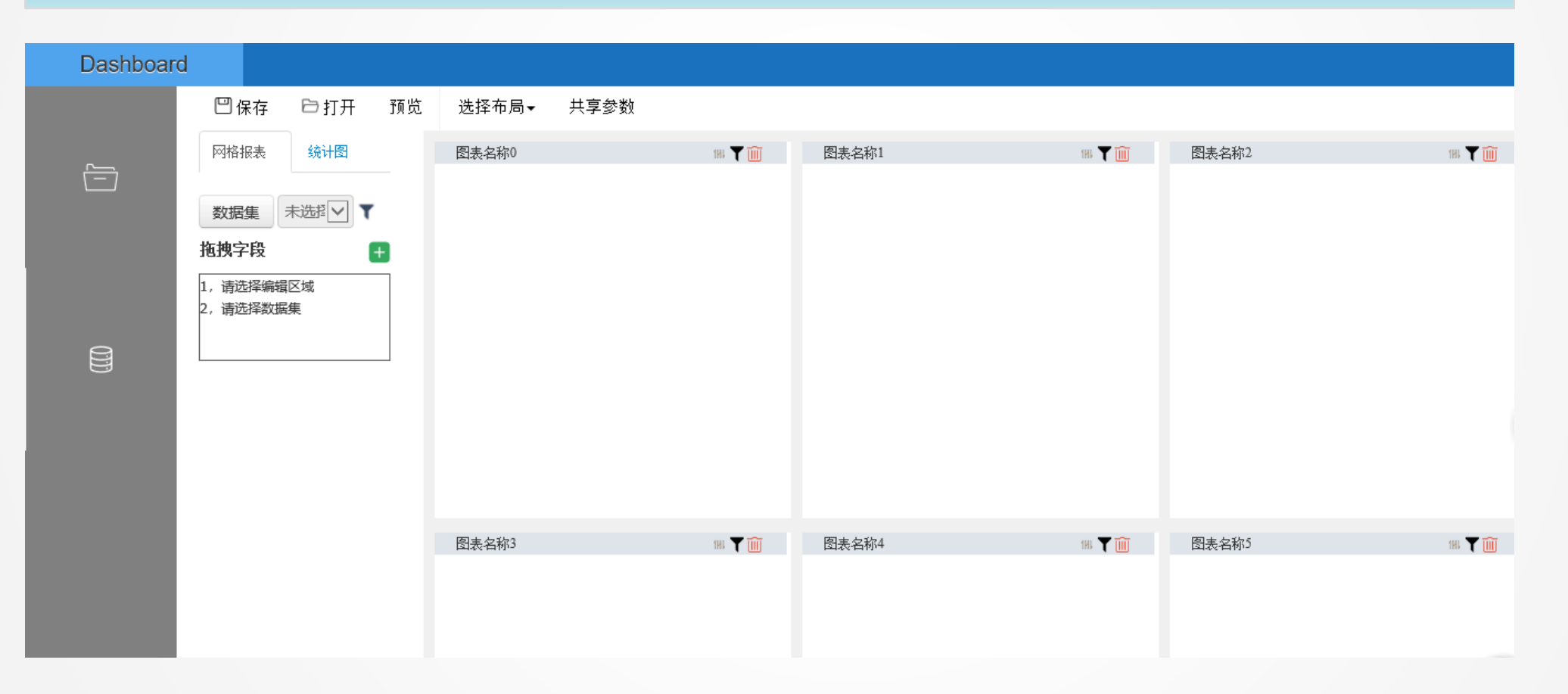

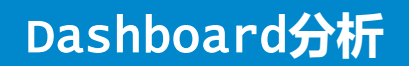

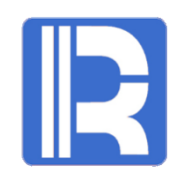

#### 点击数据集按钮,在弹出的管理数据集窗口编辑数据集名称和数据集内容,如下图:

|                                         | 管理数据集       |                                                              | ×  |
|-----------------------------------------|-------------|--------------------------------------------------------------|----|
| ● 1000 1000 1000 1000 1000 1000 1000 10 | fileQuery 🔟 | fileQuery                                                    | 保存 |
| 1,请选择编辑区域 2,请选择数据集                      |             | DQL表 数据库查询(DQL/SQL) DFX文件 DFX脚本 填报文件<br>□ataLogic<br>订单<br>✓ | 5  |

#### Dashboard分析

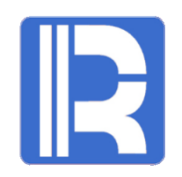

#### 选中报表块,左侧选择数据集,拖拽字段到指标区,按年月层级来观察不同时期的客户签单 情况:

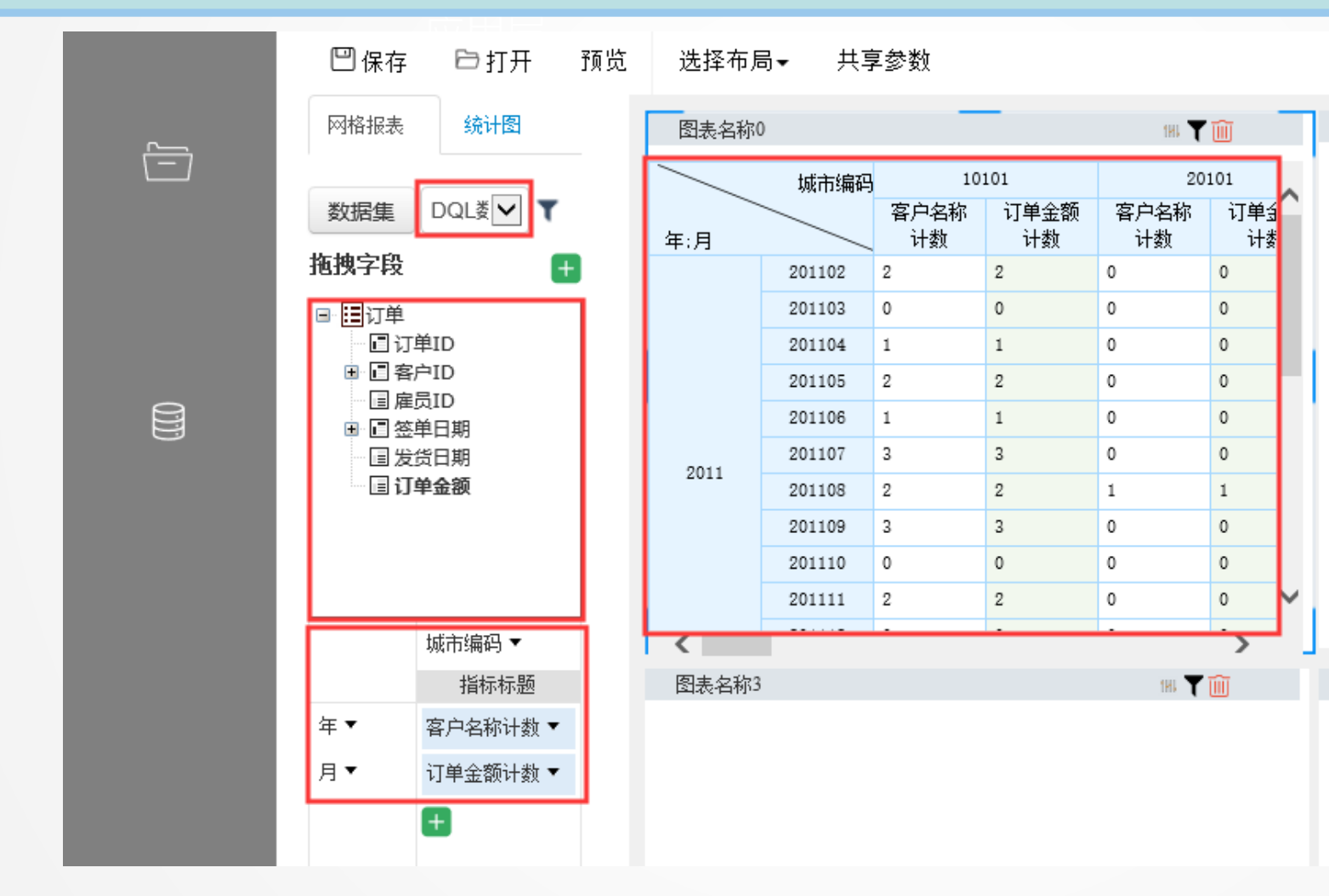

#### Dashboard分析

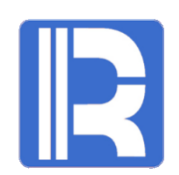

#### 报表块不仅能通过普通报表使数据一目了然,还可以使用统计图的辅助使得报表更直观。 如何使用条形图展现雇员每年的签单情况呢?

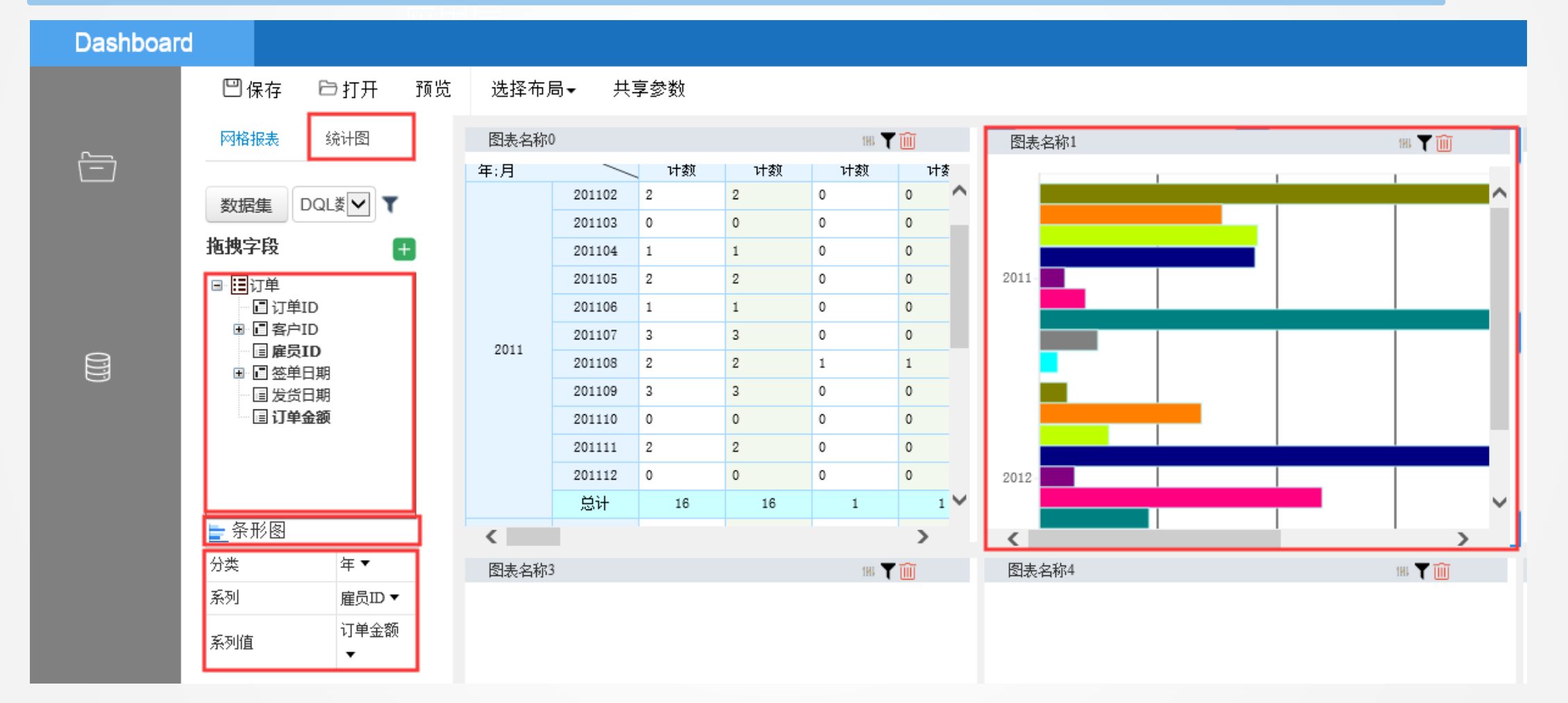

更多关于Dashboard页面的使用可参考《*润乾报表 dashboard 分析*》。

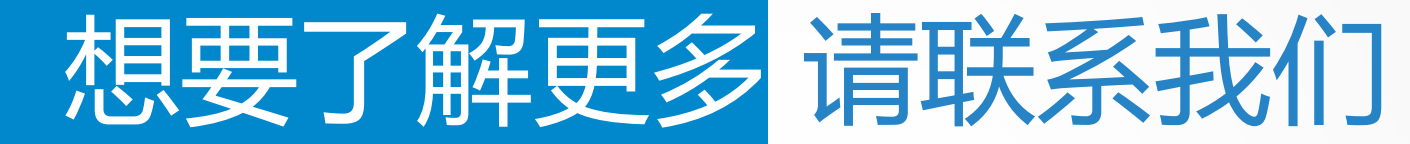

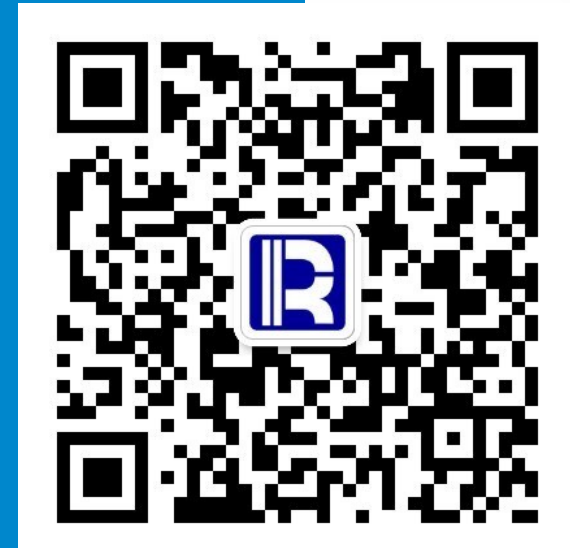

# THANK YOU